#### CLT LAN version

## คู่มือการใช้งาน

- ข้อมูลสำคัญ
- คู่มือแนะนำการใช้โปรแกรม
- คำถามที่พบบ่อย

#### เครื่องหมายการค้า

corporate language training, clt และ digital publishing ได้จดทะเบียนเครื่องหมายการค้า หรือ เครื่องหมายการค้า ของ digital publishing AG และ จดทะเบียนในประเทศเยอรมัน หรือ อยู่ในขอบเขตอำนาจการควบคุมระหว่างประเทศ ชื่อสินค้า โลโก้ การออกแบบ หัวข้อ คำศัพท์ หรือ วลีอื่น ๆ ที่กล่าวถึงในสิ่งพิมพ์นี้ เป็นเครื่องหมายการค้า เครื่องหมายการ บริการ หรือ ชื่อทางการค้าของ digital publishing AG หรือชื่ออื่น และจดทะเบียนภายใต้การควบคุมของกฎหมาย ระหว่างประเทศ

## ข้อมูลของบุคคลที่สาม

คู่มือนี้ประกอบด้วยลิงค์ที่เชื่อมต่อไปยังเว็บไซต์ของบุคคลที่สามซึ่งไม่อยู่ภายใต้การควบคุมของ digital publishing และ digital publishing ไม่รับผิดชอบเนื้อหาที่อยู่บนเว็บไซต์เหล่านั้น ดังนั้นถือเป็นความเสี่ยงของผู้เรียนเอง หากผู้เรียนเข้าไป ในเว็บไซต์ของบุคคลที่สามที่อ้างอิงในคู่มือนี้ digital publishing จัดหาลิงค์ไว้ให้เพื่อความสะดวกเท่านั้น การรวมลิงค์อยู่ ในคู่มือนี้ ไม่ได้หมายความว่า digital publishing รับรองหรือยอบรับความรับผิดชอบต่อเนื้อหาบนเว็บไซต์ของบุคคลที่ สาม

ลิขสิทธิ์ © 2010 digital publishing ขอสงวนสิทธ์ทั้งหมดในการคัดลอก สำเนา ทำซ้ำ แปล หรือ ทำการ เปลี่ยนแปลงใดๆ กับคู่มือนี้ ไม่ว่าจะทั้งหมดหรือบางส่วน ก่อนได้รับอนุญาตเป็นลายลักษณ์อักษรจาก digital publishing

#### page 2

## สารบัญ

| A  | ข้อมูลสำคัญ                                    | 3  |
|----|------------------------------------------------|----|
| 1  | ฉันจำเป็นต้องอ่านคู่มือการใช้งานหรือไม่ ?      | 3  |
| 2  | คอมพิวเตอร์ของฉันพร้อมสำหรับการใช้งานหรือยัง ? | 3  |
| 3. | คำถามอื่น ๆ                                    | 3  |
| В  | ขั้นตอนเริ่มต้น – ขั้นตอนสุดท้าย               | 4  |
| 1  | หน้าต่างเรียน                                  | 4  |
| 2  | การปรับเทียบไมโครโฟน                           | 5  |
| 3  | การใช้เมาส์ในโปรแกรม                           | 6  |
| 4  | ขั้นตอนการออกจากโปรแกรม                        | 6  |
| С  | บทสนทนารูปภาพ                                  | 8  |
| D  | แบบฝึกหัด                                      | 10 |
| E  | แบบทดสอบ                                       | 21 |
| F  | มุ่งเน้นการเรียนรู้ไปกับแผนอัจฉริยะ            | 22 |
| G  | แบบฝึกคำศัพท์                                  | 27 |
| Н  | คุยกับทิม                                      | 31 |
| I  | เคล็ดลับการเรียนด้วยตนเอง                      | 32 |
| J  | คำถามที่พบบ่อย                                 | 33 |

## A ข้อมูลสำคัญ

## ฉันจำเป็นต้องอ่านคู่มือการใช้งานหรือไม่ ?

คู่มือนี้อธิบายถึงโครงสร้างและลักษณะต่าง ๆ ที่สำคัญของโปรแกรมการเรียนภาษา ซึ่งออกแบบโดย digital publishing ทางบริษัทแนะนำให้ผู้เรียนอ่านคู่มือนี้ เพื่อให้สามารถใช้งานได้อย่างมีประสิทธิภาพและเกิดประสิทธิผลในการเรียน ภาษาสูงสุด ในส่วนต่าง ๆ ทั้งหมดนี้ ผู้เรียนจะพบกับข้อมูลและเทคนิคที่เกี่ยวกับการใช้งานโปรแกรมรวมถึงรูปแบบการฝึก ในทักษะต่าง ๆ

ในขณะใช้งาน ผู้เรียนสามารถอ่านคู่มือการใช้งานได้ โดยกด F1 หรือคลิกที่ ปุ่มช่วยเหลือ (HELP) บนเมนูบาร์ (มุม บนด้านขวาของหน้าต่างเรียน) หรือ ใช้คำสั่งเสียง " Tim, Help me please"

และเพื่อให้การใช้งานในครั้งแรกง่ายขึ้น กรุณาดู "Product Tour" ซึ่งจะใช้เวลาประมาณ10นาที ได้ที่ http://www.cltnet.in.th/demo/

## คอมพิวเตอร์ของฉันพร้อมสำหรับการใช้งานหรือยัง ?

เพื่อให้การเรียนภาษาเป็นไปอย่างสมบูรณ์ที่สุด เครื่องคอมพิวเตอร์ควรมีข้อกำหนดขั้นต่ำดังต่อไปนี้

- หน่วยประมวลผล Pentium Processor
- ระบบปฏิบัติการ Windows XP, Vista or 7
- ซีดีรอม ไดรฟ์
- ลำโพง หรือ ชุดหูฟัง และ ไมโครโฟน

ถึงแม้ว่าผู้เรียนจะสามารถใช้โปรแกรมได้โดยไม่มีลำโพงและไมโครโฟนก็ตาม แต่เราขอแนะนำให้ใช้เพื่อที่ผู้เรียนจะ สามารถฝึกทักษะการฟังทำความเข้าใจและทักษะการออกเสียงที่มีแบบฝึกอยู่เป็นจำนวนมากในโปรแกรมนี้ โปรแกรมไม่มีค่ามาตรฐานสำหรับกำหนดการ์ดเสียงใด ๆ แต่อย่างไรก็ตามเครื่องหมายที่พบในการ์ดเสียงของ คอมพิวเตอร์ส่วนใหญ่ จะมีลักษณะดังนี้

| ไมโครโฟน      | สัญลักษณ์ "Mic", เครื่องหมายสีแดง                           |
|---------------|-------------------------------------------------------------|
| ลำโพง / หูฟัง | สัญลักษณ์ "Audio" หรือ "Out", เครื่องหมายอื่นที่ไม่ใช่สีแดง |

## คำถามอื่น ๆ

หากผู้เรียนมีคำถามเกี่ยวกับการใช้งานโปรแกรมนอกเหนือจากข้อมูลที่ระบุไว้ในคู่มือหรือใน HELP กรุณาเข้าไปที่เว็บไซต์ ของบริษัท หรือ ติดต่อแผนกบริการลูกค้า

- Website www.clt-net.in.th
   Tutor Support tutor@clt-net.in.th
- Technical Support <u>support@clt-net.in.th</u>

# B ขั้นตอนเริ่มต้น – ขั้นตอนสุดท้าย

#### หน้าต่างเรียน

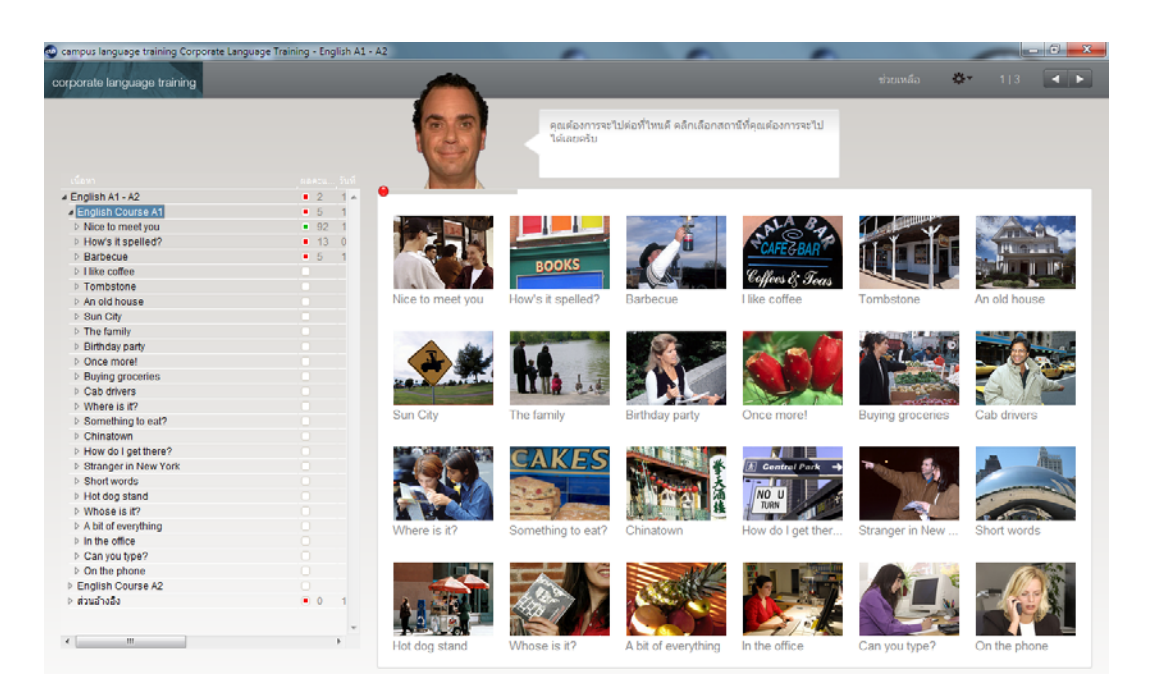

- ทางด้านซ้ายมือของหน้าต่างเรียนคุณจะเห็น แผนอัจฉริยะ ซึ่งเป็นสารบัญหลักสูตรของคุณ ตรงนี้คุณจะได้เห็น บทเรียนที่คุณฝึกฝนอยู่ ผลคะแนนที่ได้รับและสิ่งที่คุณยังต้องทำต่อ สำหรับการดูรายการใด ๆ ก็ตามใน แผน อัจฉริยะ ให้คลิกที่ชื่อบนรายการนั้น หรือ คลิกที่รูปสามเหลี่ยม (สีขาว) เพื่อขยายหัวข้อและดูบทเรียนหรือ แบบฝึกหัดย่อยต่าง ๆ หรือ คลิกที่รูปสามเหลี่ยม (สีดำ) เพื่อย่อหัวข้อและเก็บรายการหรือแบบฝึกหัดย่อยต่าง ๆ
- ในหน้าต่างเรียนทางด้านขวามือ ผู้เรียนสามารถคลิกที่รูปภาพเพื่อเลือกได้ว่าต้องการเรียนบทเรียนใดและเข้าทำ แบบฝึกหัดต่าง ๆ ที่สอดคล้องกับบทเรียนนั้นโดยจะมี วิดีโอติวเตอร์ ที่อยู่ด้านบนของหน้าต่างคอยช่วยเหลือและ ให้คำแนะนำแก่ผู้เรียนตลอดระยะเวลาการเรียน

ชื่อบทเรียนเดียวกันจะมีปรากฏอยู่ทั้งสองส่วน คุณสามารถคลิกที่สัญลักษณ์รูปภาพบทเรียนทางด้านขวาของ**หน้าต่าง เรียน** หรือ คลิกเลือกชื่อบทเรียนใน**แผนอัจฉริยะ**ทางด้านซ้ายเพื่อเข้าสู่บทเรียนได้

#### 2. การปรับเทียบไมโครโฟน

 ในการปรับเทียบไมโครโฟน คลิกที่สัญลักษณ์ไมโครโฟนใน Windows taskbar (มุมล่างขวาของหน้าจอ ข้าง ๆ นาฬิกา) หรือ เลือกปรับเทียบจากเมนูบาร์บนหน้าต่างเรียน

| IntelliSpeech                                                                  |                   |                  | ×                  |  |
|--------------------------------------------------------------------------------|-------------------|------------------|--------------------|--|
| Realtek HD Audio outpu                                                         | t                 |                  |                    |  |
| Ø                                                                              |                   | P                |                    |  |
| ระดับเสียงหลัก                                                                 | ระดับเสียงโปรแกรม | ระดับเสียงบันทึก | ระดับเสียงไมโครโฟน |  |
| L R                                                                            | L R               | L R              | 22%                |  |
| ✓ สมหนะขอมูล ✓ สมหนะขอมูล AGC       ปรับเกียบ     ระดับเสียงชุด: 0,00 เดาอิเบล |                   |                  |                    |  |
|                                                                                | digital           | Publishing       | ปิด                |  |

- พูดใส่ไมโครโฟนและปรับระดับไมโครโฟน (เครื่องหมายลูกศร) โดยให้ตัวชี้วัดระดับสีน้ำเงินด้านล่าง วิดีโอติวเตอร์ หยุดนิ่งในขณะที่ผู้เรียนเงียบ และเคลื่อนไหว (ประมาณกลาง ๆ) เมื่อผู้เรียนออกเสียง
- คลิกที่ ปรับเทียบ และพูดใส่ไมโครโฟนประมาณ 2-3 วินาที จากนั้นให้ผู้เรียนเงียบ รอจนกระทั่งกล่อง Active อีก
   ครั้ง ในช่วงการวัดระดับเสียงนั้น โปรแกรมจะทำการวัดเสียงรบกวนที่อยู่รอบ ๆ ไมโครโฟนประมาณ 5 วินาที
- เมื่อปรับระดับเสียงไมโครโฟนเรียบร้อยแล้ว ให้คลิกที่ ปิด

ค่าระดับเสียงของไมโครโฟนนี้จะถูกบันทึกไว้ หากผู้เรียนใช้ไมโครโฟนตัวอื่น หรือ เปลี่ยนสถานที่ที่มีเสียงรบกวนแตกต่าง ไปจะต้องทำการปรับค่าใหม่

นอกจากการใช้เมาส์แล้ว ผู้เรียนยังสามารถใช้เสียงในคำสั่งต่าง ๆ ได้ ด้านล่างนี้เป็นตัวอย่างขั้นตอนการฝึกออกเสียง คำสั่งให้ วิดีโอติวเตอร์ เข้าใจ

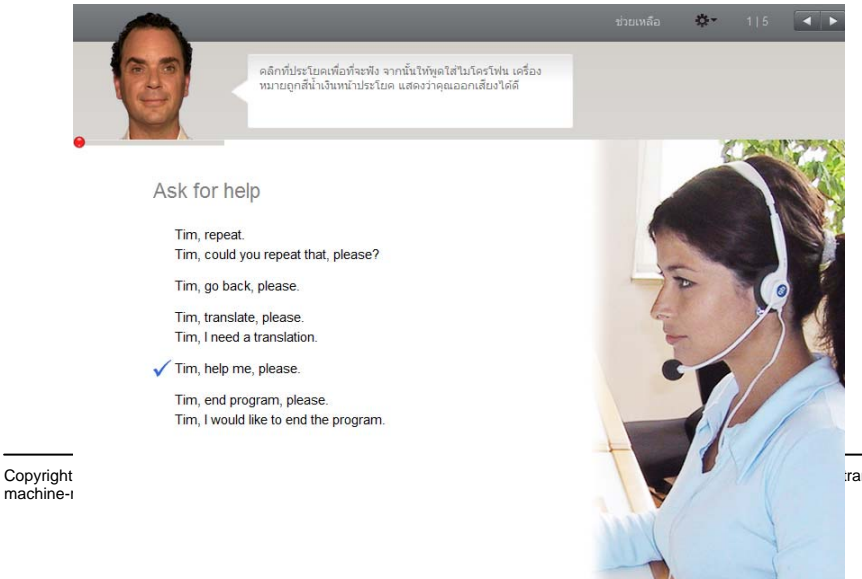

ranslated, or converted to any electronic or

- คลิกที่คำสั่งใน หน้าต่างเรียน เพื่อฟังการออกเสียงคำสั่งนั้น
- ให้ผู้เรียนออกเสียงคำสั่งนั้นใส่ไมโครโฟน ถ้า วิดีโอติวเตอร์ เข้าใจคำสั่ง จะปรากฏเครื่องหมายถูกสีน้ำเงินหน้า คำสั่งนั้น

้ ฝึกคำสั่งในส่วนที่เหลือ โดยใช้เมาส์คลิกที่ลูกศรด้านบนขวาเพื่อข้ามไปแบบฝึกหัดหน้าถัดไป (ผู้เรียนสามารถศึกษาการพูด คำสั่งนี้กับ วิดีโอติวเตอร์ ได้ใน **คุยกับทิม**)

## พูดชื่อ วิดีโอติวเตอร์ ก่อนคำสั่ง

ผู้เรียนจะต้องเรียกชื่อ วิดีโอติวเตอร์ ก่อนพูดคำสั่งเสมอ เพื่อให้ วิดีโอติวเตอร์ ทราบว่าผู้เรียนกำลังพูดด้วย ผู้เรียน จำเป็นต้องใช้ภาษาที่กำลังเรียนอยู่ เพื่อใช้ในการออกคำสั่ง ตัวอย่างเช่น "Tim", Help

3. การใช้เมาส์ในโปรแกรม

หากผู้เรียนไม่ต้องการใช้คำสั่งเสียงในโปรแกรม ผู้เรียนสามารถใช้เมาส์แทนได้

 หน้าต่างเรียน : ใช้ลูกศรด้านบนขวาบนแถบ เมนูบาร์ เพื่อเดินหน้า หรือ ย้อนไปแบบฝึกหัดต่าง ๆ ในคอร์สเรียน (บทสนทนารูปภาพ แบบฝึกหัด หรือ แบบทดสอบ) ตัวเลขระหว่างลูกศรแสดงให้ผู้เรียนทราบว่าอยู่ที่กิจกรรมใด และมีจำนวนกิจกรรมเท่าไหร่ในบทเรียนนี้

12 | 17

- หน้าต่างเรียน : การกลับไปบทเรียนก่อนหน้าหรือบทเรียนต่าง ๆ ให้ที่ชื่อบทเรียนที่อยู่ในแผนอัจฉริยะ
- แผนอัจฉริยะ : ผู้เรียนสามารถดูเนื้อหาในคอร์สเรียนทั้งหมดได้ในแผนอัจฉริยะ ซึ่งจะมีลักษณะคล้ายกับ โฟลเดอร์ใน Windows Explorer ผู้เรียนสามารถซ่อนและแสดงหัวข้อต่าง ๆ ได้ด้วยการคลิกเครื่องหมาย สามเหลี่ยม หน้าหัวข้อต่าง ๆ เมื่อผู้เรียนคลิกที่ชื่อบทเรียน หรือ ชื่อกิจกรรมใดก็ตามในแผนอัจฉริยะหน้าที่ สอดคล้องกันนั้นจะปรากฏขึ้นทางขวาหน้าต่างเรียนด้วย
  - 4. ขั้นตอนการออกจากโปรแกรม

เมื่อผู้เรียนต้องการออกจากโปรแกรม ให้เลือกหนึ่งในวีธีการต่อไปนี้

- กด Alt ตามด้วย F4
- ใช้คำสั่งเสียงกับ วิดีโอติวเตอร์ (ศึกษาการใช้คำสั่งนี้ได้ใน คุยกับทิม)
- คลิกที่เครื่องหมาย X ที่มุมขวาด้านบนของหน้าต่างเรียน

ระหว่างออกจากโปรแกรม โปรแกรมจะทำการอัพเดทข้อมูลต่าง ๆ กับ Server ผู้เรียนควรรอจนกระทั่ง การอัพเดท ข้อมูลกับ Server ทำจนสำเร็จ

Finalizing...

หากการออกจากโปรแกรมไม่สมบูรณ์ (อาจเกิดจากปัญหาระบบเครือข่าย) ผู้เรียนควรจะ logon เข้าโปรแกรมอีกครั้งและ คลิกที่ Please synchronize! เพื่อให้โปรแกรมทำการ อัพเดทข้อมูลจากเครื่องผู้เรียนเข้าสู่ Server ให้เสร็จสมบูรณ์

| Please synchronize! Local data available. | English A1 - A2 |
|-------------------------------------------|-----------------|
|                                           | English B1      |
| Checked out on dell@APT-02                | English B2      |
|                                           |                 |

การคลิก Please synchronize! ต้องทำที่เครื่องล่าสุดที่เข้าใช้งานโปรแกรม โดยที่ชื่อ "dell" หมายถึง ชื่อ User ที่ logon เข้า Window ที่เครื่องผู้เรียน และ "@APT-02" หมายถึง ชื่อเครื่องคอมพิวเตอร์ของผู้เรียน

ไม่ว่าผู้เรียนเลือกออกจากโปรแกรมด้วยวิธีใดก็ตาม โปรแกรมจะจดจำตำแหน่งสุดท้ายที่ผู้เรียนได้ทำไว้ล่าสุด

## C บทสนทนารูปภาพ

บทเรียนหลาย ๆ บทเริ่มต้นด้วยกิจกรรม Photo Story ซึ่งมีเนื้อหาที่สอดคล้องกับแบบฝึกหัดต่าง ๆ ที่ตามมา ซึ่งผู้เรียนจะ ได้ศึกษาคำศัพท์ใหม่ ๆ และโครงสร้างประโยค การฟังทำความเข้าใจ และการออกเสียง ผ่านบทสนทนาของเจ้าของภาษา

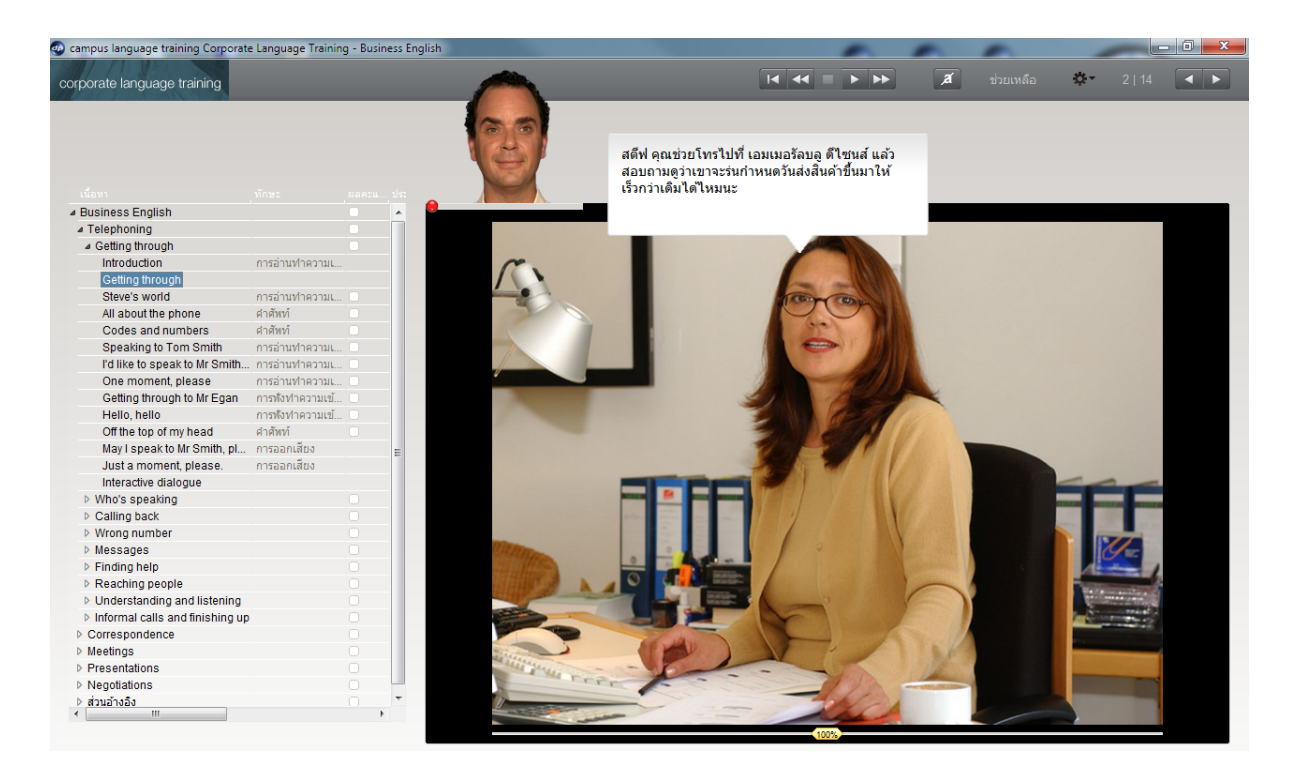

#### 1. การเรียนด้วยบทสนทนารูปภาพ

- เริ่มต้นโดยการตั้งใจดูและฟัง บทสนทนารูปภาพ ทั้งเรื่องก่อน
- กลับไปที่ฉากเริ่มต้น และเล่น บทสนทนารูปภาพ อีกครั้งหนึ่ง โดยครั้งนี้ให้เน้นในส่วนที่ผู้เรียนไม่เข้าใจในครั้งแรก
- ฟังบทสนทนาทีละส่วน คลิกที่บทพูดเมื่อต้องการฟังซ้ำว่าบทพูดนั้นออกเสียงอย่างไร หรือ กด Alt เมื่อต้องการดูคำ แปล
- ผู้เรียนสามารถซ่อนบทพูด และเลือกเฉพาะพัง เนื้อเรื่องทั้งหมดได้ เพื่อทดสอบว่าเข้าใจเนื้อหาทั้งหมดหรือไม่
- สำหรับฝึกการออกเสียงนั้น ให้พูดบทสนทนานั้น ๆ ใส่ไมโครโฟนและพยายามเลียนเสียงเจ้าของภาษา หากผู้เรียน ออกเสียงบทพูดได้ถูกต้อง โปรแกรมจะเลื่อนไปบทสนทนาภาพถัดไปให้โดยอัตโนมัติ

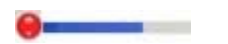

้โปรแกรมพร้อมบันทึกเสียงเมื่อมีวงกลมเล็ก ๆ สีแดงอยู่ด้านล่าง วิดีโอติวเตอร์

## 2. สัญลักษณ์ในบทสนทนารูปภาพ

💽 เริ่มเล่นบทสนทนา (ทั้งภาพและเสียง)

🔲 หยุดบทสนทนา (ทั้งภาพและเสียง)

下 ไปสู่รูปภาพถัดไป

🚾 ย้อนกลับไปสู่รูปภาพที่ผ่านมา

📧 กลับไปจุดเริ่มต้นบทสนทนา

(100%) ลดความเร็วของผู้พูด ให้ใช้เมาส์ลากตัวควบคุมเสียงสีเหลืองไปทางซ้าย เพิ่มความเร็วของผู้พูด ให้ลาก ตัวควบคุมเสียงไปทางขวา สำหรับการกลับมาที่ความเร็วปกติ (100%) ให้ดับเบิ้ลคลิกที่ตัวควบคุมเสียง

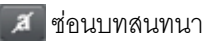

🔳 สำหรับแสดงบทสนทนา

Alt สำหรับการแปลบทสนทนา และคำสั่งต่าง ๆ บนเมนูบาร์

🖣 👝 คลิกที่บทสนทนา สำหรับการพังการออกเสียงบทสนทนาซ้ำ

## การใช้คำสั่งเสียง

ผู้เรียนสามารถใช้คำสั่งเสียงใน บทสนทนารูปภาพ ได้ โดยพูดคำสั่งที่ต้องการกับ วิดีโอติวเตอร์ เช่น Stop ซึ่งคำสั่งต่าง ๆ นี้ อยู่บนเมนูบาร์ ด้านบนของหน้าต่างเรียน ผู้เรียนสามารถศึกษาการใช้คำสั่งนอกเหนือจากนี้ได้ เช่น "Tim, Hide text" ใน บทเรียน **คุยกับทิม**  โปรแกรมนี้ประกอบด้วยแบบฝึกหัดหลากหลายรูปแบบ เพื่อฝึกทักษะภาษาในทุก ๆ ด้าน และมีกระบวนการเรียนที่ไม่น่า เบื่อ ซึ่งสัญลักษณ์ต่าง ๆ ในแผนอัจฉริยะ จะเป็นตัวบอกชนิดของรูปแบบการฝึก

## ทำแบบฝึกหัดให้สมบูรณ์ได้อย่างไร ?

แบบฝึกหัดมีฟังก์ชั่นและแนวทางช่วยเหลือที่หลากหลาย ดังนั้นเพื่อให้ได้ประโยชน์จากคอร์สเรียนมากที่สุด กรุณาทำ แบบฝึกหัดตามคำแนะนำด้านล่างนี้

## คำชี้แจง

3

- ฟังคำแนะนำของ วิดีโอติวเตอร์ ถ้าต้องการฟังคำแนะนำซ้ำอีกครั้ง คลิกที่รูป วิดีโอติวเตอร์
- อ่านคำแนะนำที่อยู่ถัดจาก วิดีโอติวเตอร์ โดยผู้เรียนสามารถกด Alt เพื่ออ่านคำแปลภาษาไทย

บางแบบฝึกหัดมีเฉลยให้แล้ว เพื่อให้ผู้เรียนจดจำคำตอบล่วงหน้า โดยสามารถสังเกตได้จากรูปร่างของเม้าส์ ที่ เปลี่ยนไป เมื่อผู้เรียนคลิกที่ส่วนใดส่วนหนึ่งของแบบฝึกหัด ข้อความบางอย่างในแบบฝึกหัดจะหายไป ผู้เรียนจะต้อง ทำแบบฝึกหัดนั้นให้กลับไปสู่สภาพเดิม (เช่น เติมคำในช่องว่าง หรือ ลำดับประโยคให้ถูกต้อง)

- 🔍 บางแบบฝึกหัดจะเฉลยคำตอบได้ ก็ต่อเมื่อมีการพึงมากกว่า 1 ข้อความ
  - ผู้เรียนสามารถพัฒนาทักษะการอ่านทำความเข้าใจได้อย่างเป็นระบบ ผู้เรียนจะได้เจอกับข้อความและคำถามที่ สัมพันธ์กัน ให้คลิกที่ Text icon ในแบบฝึกหัด หน้าต่างข้อความใหม่จะเปิดขึ้น อ่านข้อความนั้นอย่างถี่ถ้วนและตอบ คำถามในแบบฝึกหัด

## การทำแบบฝึกหัดให้สมบูรณ์

 ก่อนอื่นผู้เรียนควรพยายามทำแบบฝึกหัดให้เสร็จโดยไม่ใช้ตัวช่วย ผู้เรียนสามารถคลิกที่ ตรวจคำตอบ เพื่อตรวจ คำตอบว่าได้คะแนนเท่าไหร่จากคะแนนเต็ม 100%

## พจนานุกรม (Dictionary)

คำศัพท์ทุกคำในทุกแบบฝึกจะถูกแปลไว้แล้ว โดยให้คลิกขวาที่คำศัพท์นั้น คำเดี่ยว ๆ ที่นำมาผสมกันจะนับเป็น ความหมายเดียว เช่น New York นอกจากนี้ผู้เรียนยังสามารถเลือกฟังคำศัพท์ ได้ทั้งแบบเสียงผู้หญิงและเสียงผู้ชาย โดย คลิกที่ลำโพงข้างสัญลักษณ์ผู้ชายและผู้หญิง ในหน้าต่าง Dictionary สำหรับโปรแกรมเรียนภาษาอังกฤษนั้น มีการออก เสียงทั้งแบบอเมริกันและแบบบริติช โดยสามารถคลิกฟังเสียงได้จากสัญลักษณ์รูปธงชาติ ผู้เรียนสามารถศึกษารากศัพท์ หรือ คำศัพท์ในรูปเอกพจน์เพิ่มเติมได้โดยการคลิกที่ลิงค์สีน้ำเงิน

reading 💽 🐜 🔊 🖓 ¥ 🄊 รูปกริยาเติม ing ของ read read อ่าน, การผันกริยา 3 ช่อง: read, read, read; กริยาวลี: read back, read out, read over, read through

Copyright © 2010 digital publishing AG. All rights reserved. This manual may not be copied, photocopied, reproduced, translated, or converted to any electronic or machine-readable form in whole or in part without prior written approval of digital publishing

#### คำอธิบายไวยากรณ์

ไวยากรณ์ที่จำเป็นต่อการทำแบบฝึกหัดนั้น จะมีคำอธิบายคร่าว ๆ ไว้ให้แล้ว ซึ่งหากผู้เรียนต้องการศึกษาข้อมูลเพิ่มเติม เกี่ยวกับไวยากรณ์นี้ สามารถทำได้โดยคลิกที่ลิงค์สีน้ำเงิน

#### การตรวจคำตอบ

คลิก **ตรวจคำตอบ** ที่เมนูบาร์ ด้านบนของหน้าต่างเรียน (กด Alt เพื่อดูคำแปลของคำสั่งต่าง ๆ ในเมนูบาร์) เพื่อตรวจ คำตอบ หรือ หากผู้เรียนทราบคำสั่งเสียง และสามารถออกเสียงได้อย่างถูกต้องก็สามารถพูดกับ วิดีโอติวเตอร์ ได้เลย

- หากผู้เรียนตรวจคำตอบก่อนทำแบบฝึกหัดเสร็จ (เช่น ยังใส่คำตอบในช่องว่างไม่ครบ) วิดีโอติวเตอร์ จะแจ้งว่ายัง ทำกิจกรรมไม่เสร็จ แต่หากผู้เรียนยืนยันที่จะตรวจคำตอบ ให้คลิกที่ ตรวจคำตอบ อีกครั้ง
- แบบฝึกหัดหลาย ๆ ประเภท เช่น เติมคำลงในช่องว่าง โปรแกรมจะชี้จุดที่ผู้เรียนทำผิดพลาด (ตัวคำตอบจะ กระพริบ) พร้อมให้คำอธิบายเพื่อช่วยให้ ผู้เรียนแก้ไขคำตอบให้ถูกต้อง แนะนำให้ ผู้เรียนทำตามขั้นตอนดังนี้
  - อ่านข้อความ Error จากนั้น แก้ไขข้อผิดพลาด และคลิกที่ ตรวจคำตอบ อีกครั้งเพื่อแก้ไขข้อผิดพลาดอื่น ๆ
- แบบฝึกหัดจะถูกต้องสมบูรณ์ ก็ต่อเมื่อทุกช่องว่างมีคำตอบและไม่มีคำตอบใดกระพริบ

#### การเฉลยคำตอบ

คลิก **เฉลย** ในเมนูบาร์ของหน้าต่างเรียน เพื่อเฉลยแบบฝึกหัด ( กด Alt ค้างไว้เพื่อดูคำแปลของฟังก์ชั่นต่าง ๆ) หรือ หาก ผู้เรียนทราบคำสั่งเสียงก็สามารถพูดกับ วิดีโอติวเตอร์ ได้เลย

 พยายามทำแบบฝึกด้วยตนเองก่อนคลิกเฉลย หากพบว่าแบบฝึกหัดนั้นยาก ลองทำหลาย ๆ ครั้ง โดยใช้ตัวช่วย จาก Dictionary และคำอธิบายไวยากรณ์

## แบบฝึกหัดทำหน้าที่เสมือนห้องปฏิบัติการภาษา (Language laboratory)

หลังจากที่ทำแบบฝึกหัดเสร็จ หรือ กดเฉลย โปรแกรมจะนำแบบฝึกหัดนี้มาใช้อีกครั้ง เพื่อฝึกทักษะการฟังเพื่อทำความ เข้าใจ และการออกเสียง ซึ่งคุณจะทราบได้จากรูปแบบของเมาส์ที่เปลี่ยนไป

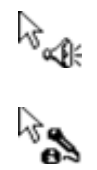

การฟังเพื่อทำความเข้าใจ ศึกษาการทำแบบฝึกนี้ได้ที่กิจกรรมเสริม : แบบฝึกหัดฝึกการฟังเพื่อทำความเข้าใจ (Listening Comprehension Exercise)

การออกเสียง ศึกษาการทำแบบฝึกนี้ได้ที่กิจกรรมเสริม : แบบฝึกหัดฝึกการออกเสียง (Language lab)

#### ผลคะแนน

ในแผนอัจฉริยะ คุณสามารถดูผลคะแนนของกิจกรรมต่าง ๆ ที่ได้ทำไป

สัญลักษณ์สีแดง 0 – 49% ควรปรับปรุง สัญลักษณ์สีเหลือง 50-70% ปานกลาง – ดี

สัญลักษณ์สีเขียว 80-100% ดี – ดีมาก

 แบบฝึกหัดที่มีการฝึกออกเสียง คะแนนจะบันทึกอยู่ที่คอลัมน์ที่ 2 นอกจากนี้ในแผนอัจฉริยะยังแสดงเวลา (นาที) ที่ ผู้เรียนใช้ทำในแต่ละแบบฝึก และครั้งล่าสุดที่ทำแบบฝึกหัดนั้นอีกด้วย

#### การไปสู่แบบฝึกหัดถัดไป

- ผู้เรียนสามารถไปสู่แบบฝึกหัดถัดไปได้ ด้วยวิธีต่อไปนี้
  - คลิกที่ปุ่มลูกศรบน เมนูบาร์
  - ใช้คำสั่งเสียงกับ วิดีโอติวเตอร์
  - คลิกที่แบบฝึกหัดถัดไปใน แผนอัจฉริยะ

#### แบบฝึกหัดลากและปล่อย

| May                                                                                                    | I help you?                            |
|----------------------------------------------------------------------------------------------------|----------------------------------------|
| - Alian and a second and a second and a second a second a | you like an apple?                     |
|                                                                                                    | you give me a pound of apples, please? |
| 1                                                                                                    | take two pounds of garlic.             |
| You                                                                                                    | keep the salad in the refrigerator.    |
|                                                                                                    | l give you a bag?                      |
| must                                                                                                    | Shall Would Would                      |

เลื่อน Cursor ไปยังคำตอบที่ต้องการ คลิกซ้ายที่เมาส์ค้างไว้และลากคำตอบไปยังช่องว่างที่ต้องการ เมื่อคำตอบ "ล็อค" อยู่ในช่องว่างแล้ว จึงปล่อยเมาส์ได้

- หากผู้เรียนเห็นสัญลักษณ์ไมโครโฟนในแบบฝึกหัดนี้ ก็สามารถใช้เสียงพูดคำตอบได้ โดยให้พูดคำตอบที่ ต้องการในช่องว่างที่มีสัญลักษณ์ไมโครโฟน ซึ่งคำตอบจะเลื่อนไปที่ช่องว่างนั้นเอง (คำตอบผิดก็สามารถเลื่อนไป ได้เช่นกัน)
- คลิกที่ ตรวจคำตอบ เพื่อตรวจคำตอบ ซึ่งคำตอบผิดจะเลื่อนลงมาอยู่ที่ด้านล่างของหน้าต่าง

#### 3. **แบบฝึกหัดเติมคำลงในช่องว่าง**

| arrive, close, leave, open, start |                              |  |  |
|-----------------------------------|------------------------------|--|--|
| The stores downtown               | every day at 10 a.m.         |  |  |
| My favorite TV show st            | arts at 7 p.m. on Thursdays. |  |  |
| The roads                         | every winter when it snows.  |  |  |
| On Saturdays the mail             | before lunch.                |  |  |
|                                   |                              |  |  |

คลิกที่ช่องว่างและพิมพ์คำตอบ สามารถไปสู่ช่องว่างถัดไปได้ โดยเลื่อน Cursor หรือ กดปุ่ม Enter หรือ Tab คลิกที่ **ตรวจคำตอบ** เพื่อตรวจคำตอบ ซึ่งคำตอบที่ผิดจะกระพริบ เมื่อเลื่อน Cursor ไปยังคำที่กระพริบอยู่ จะเห็น ข้อความ Error กด Alt ค้างไว้ เพื่อดูคำแปล สำหรับการแก้ไขคำตอบนั้น ควรทำตามขั้นตอนต่อไปนี้

- คลิกที่ ตรวจคำตอบ
- เลื่อนเมาส์ไปยังจุดที่ผิดและอ่านข้อความ Error
- พยายามแก้ไขข้อผิดพลาด
- คลิกที่ ตรวจคำตอบ อีกครั้ง และทำกระบวนการนี้ซ้ำ จนกระทั่งไม่มีคำตอบใดกระพริบอีก

#### การพิมพ์ตัวอักษรพิเศษ

สำหรับการพิมพ์ตัวอักษรที่ไม่อยู่บน Keyboard (เช่น ç ในโปรแกรมเรียนภาษาฝรั่งเศส) กด Ctrl. จากนั้นกดปุ่มฟังก์ชั่น คีย์สำหรับตัวอักษรพิเศษ (เช่น เครื่องหมายเสียงเน้น) แล้วจึงพิมพ์ตัวอักษรที่ต้องการ *ตัวอย่างเช่น ç : กด Ctrl. จากนั้นกด F6 และพิมพ์ c* 

## แบบฝึกหัดเติมคำในช่องว่างกับทางเลือก

| talk  | to    | somebody           |
|-------|-------|--------------------|
| talk  | about | something          |
| ask   | - Se  | something          |
| think |       | somebody/something |
| go    |       | some place         |

แบบฝึกหัดนี้ค่อนข้างง่ายเมื่อเทียบกับแบบฝึกหัด Fill-in-the-gap เนื่องจากในช่องว่างนั้นมีคำตอบให้เลือกด้วย ใน ช่องว่างจะมีสีที่ไม่ใช่สีขาว พร้อมกับรูปของ Cursor เปลี่ยนเป็นลูกศร 2 ดอกต่อกันเป็นวงกลม ให้คลิกที่ช่องว่าง ซึ่งจะมี คำปรากฏขึ้น เมื่อคลิกอีกครั้ง จะมีคำใหม่ขึ้นมาแทน ให้ผู้เรียนคลิกจนกว่าจะเจอคำตอบที่ถูกต้อง

คลิก **ตรวจคำตอบ** เพื่อตรวจคำตอบ คำตอบที่ผิดจะกระพริบ เมื่อเลื่อน Cursor ไปยังคำที่กระพริบอยู่ จะเห็นข้อความ Error กด Alt ค้างไว้ เพื่อดูคำแปล สำหรับการแก้ไขคำตอบนั้น ควรทำตามขั้นตอนต่อไปนี้

- คลิก ตรวจคำตอบ
- เลื่อน Cursor ไปที่จุดผิดและอ่านข้อความ Error
- พยายามแก้ไขข้อผิดพลาด
- คลิก ตรวจคำตอบ อีกครั้ง และทำกระบวนการนี้ซ้ำ จนกระทั่งไม่มีคำตอบใดกระพริบอีก

5. **แบบฝึกหัดหลายตัวเลือก** 

| Carol is havir<br>True | g dinner with Liz tonight.<br>False                         |
|------------------------|-------------------------------------------------------------|
| There are no           | good restaurants on Liz's street. <ul> <li>False</li> </ul> |
| Liz's boyfrien         | d Jerry is a vegetarian.<br>False                           |

คลิกที่กล่องสีเหลี่ยมข้างคำตอบที่ต้องการ (จุดสีน้ำเงินจะปรากฏขึ้นในกล่อง) คำถามหนึ่ง อาจมีได้ มากกว่าหนึ่งคำตอบ หลังจากที่กด **ตรวจคำตอบ** คำตอบที่ผิดจะกระพริบ

#### แบบฝึกหัดตอบคำถาม

| Somebody sold the boa  | t.               |
|------------------------|------------------|
| The boat was sold      |                  |
| Somebody fired the cap | tain.            |
| The captain was fired  |                  |
| Somebody killed the ow | ner of the hoat  |
| Somebody killed the ow | her of the boat. |
| <b>TI CULL</b>         |                  |

คลิกที่ช่องว่างและพิมพ์คำตอบเพื่อทำประโยคให้สมบูรณ์ กด Enter หรือ Tab เพื่อเลื่อนไปสู่ช่องว่างถัดไป

หลังจากที่กด **ตรวจคำตอบ** คำตอบที่ผิดจะกระพริบ เมื่อเลื่อน Cursor ไปยังคำที่กระพริบอยู่ จะเห็นเทคนิคการแก้ คำตอบ (กด Alt ค้างไว้ เพื่อดูคำแปล) สำหรับการแก้ไขคำตอบนั้น ควรทำตามขั้นตอนต่อไปนี้

- เลือก ตรวจคำตอบ
- เลื่อน Cursor ไปที่จุดผิดและอ่านข้อความ Error
- แก้ไขข้อผิดพลาด
- คลิก ตรวจคำตอบ อีกครั้ง และทำกระบวนการนี้ซ้ำ จนกระทั่งไม่มีคำตอบใดกระพริบอีก

#### แบบฝึกหัดสลับคำในประโยค

| If the we | eather is nice, they will go on a hike .     |
|-----------|----------------------------------------------|
| will wea  | r they If on go a hike, his Ken . sunglasses |
| ! If mad  | a mosquito be Ken, he will bites             |
| rains, .  | If it they San Francisco will the museum     |

อ่านคำศัพท์และพยายามนึกถึงประโยคที่ถูกต้อง จากนั้นจึงเลื่อนเพื่อเรียงลำดับคำศัพท์ให้สมบูรณ์ สำหรับการเลื่อนคำ ให้คลิกซ้ายที่เมาส์ค้างไว้และลากคำนั้นไปวางยังตำแหน่งที่ต้องการ ซึ่งตำแหน่งใหม่ที่ไปวางนี้จะมีเส้นสีน้ำเงินแทรกอยู่ หากเส้นสีน้ำเงินแทรกอยู่ในตำแหน่งพอดี จึงสามารถปล่อยเมาส์ได้ ทำเช่นเดียวกันนี้กับคำที่เหลือ จนกระทั่งลำดับคำใน ประโยคถูกต้อง

คลิก **ตรวจคำตอบ** เพื่อตรวจคำตอบ คำที่อยู่ผิดตำแหน่งจะเป็นสีขาวและยังเลื่อนไปมาได้ แบบฝึกหัดนับว่าเสร็จ สมบรูณ์ ก็ต่อเมื่อไม่มีคำใดที่เป็นสีขาวเหลืออยู่

แบบฝึกหัดจับคู่สลับคู่

| When she arrived,      | I had been waiting for an hour.  |
|------------------------|----------------------------------|
| I had dinner           | he was a little nervous.         |
| Before he had a drink, | I had been studying for an hour. |
|                        |                                  |

เลื่อนเมาส์ไปที่ คำ / ส่วนของประโยค และคลิกเมาส์ค้างไว้ เพื่อเลื่อนไปยังตำแหน่งที่ต้องการ ซึ่งตำแหน่งใหม่ที่วางนี้ จะมี เส้นสีน้ำเงินแทรกอยู่ หากเส้นสีน้ำเงินแทรกอยู่ในตำแหน่งพอดี จึงสามารถปล่อยเมาส์ได้ คลิก **ตรวจคำตอบ** เพื่อตรวจ คำตอบ คำที่อยู่ผิดตำแหน่งจะเป็นสีขาวและยังเลื่อนไปมาได้ แบบฝึกหัดจะเสร็จสมบรูณ์ เมื่อทุกคำตอบอยู่ในตำแหน่งที่ คงที่

## 9. แบบฝึกหัดตัวเลือกรูปภาพ

10. แบบฝึกหัดการออกเสียง

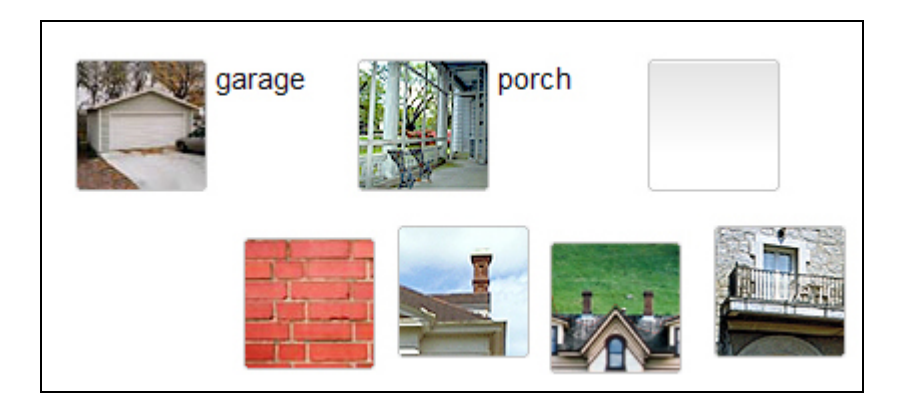

คลิกซ้ายที่เมาส์ค้างไว้และลากรูปภาพไปยังช่องว่างที่ต้องการ เมื่อรูปภาพ "ล็อค" อยู่ในช่องว่างแล้วจึงปล่อยเมาส์ได้

คลิก **ตรวจคำตอบ** เพื่อตรวจคำตอบ รูปภาพที่อยู่ผิดตำแหน่งจะเลื่อนลงมาที่ด้านล่างของหน้าต่าง และแบบฝึกหัดเสร็จ สมบรูณ์เมื่อรูปภาพทุกรูปอยู่ในตำแหน่งคงที่

# torso nose elbow P bottom stomach person abdomen body

จุดประสงค์ของแบบฝึกนี้ คือ ให้ผู้เรียนเลียนเสียงเจ้าของภาษาให้ใกล้เคียงที่สุด คลิกที่คำแรกเพื่อฟังเสียงคำศัพท์ จากนั้น พูดใส่ไมโครโฟน ซึ่งถัดจาก วิดีโอติวเตอร์ จะมีแถบสีน้ำเงินและคะแนนเปรียบเทียบเสียงของผู้เรียนกับเสียงของเจ้าของ ภาษา เป้าหมาย คือ ต้องออกเสียงให้ได้คะแนนอย่างน้อย 80% และโปรแกรมจึงไปสู่คำต่อไปโดยอัตโนมัติ แต่หากได้ไม่ ถึง 80% จะต้องใช้เมาส์คลิกคำต่อไปเอง หากต้องการฝึกออกเสียงคำใดซ้ำอีก ให้คลิกที่คำศัพท์ได้เลย

แบบฝึกหัดนี้ไม่มีการตรวจถูกหรือผิด คะแนนการออกเสียงในแต่ละคำจะถูกบันทึกไว้ในแผนอัจฉริยะโดยอัตโนมัติ

#### 11. แบบฝึกหัดฝึกจดจำเสียงพูด

| leisure  | casual     |
|----------|------------|
| treasure | pleasure 🗸 |
| garage   | lodge      |
| јоу      | television |

แบบฝึกหัดนี้มีลักษณะการฝึกเหมือนกับการใช้คำสั่งเสียงกับ วิดีโอติวเตอร์ คลิกฟังที่ประโยค หรือ คำและพูดตามใส่ ไมโครโฟน พยายามเลียนเสียงเจ้าของภาษาให้ใกล้เคียงที่สุด หากผู้เรียนออกเสียงได้ดี เครื่องหมายถูกสีน้ำเงินจะปรากฏ ขึ้นข้างคำศัพท์ หากออกเสียงไม่ชัด เครื่องหมายคำถามจะปรากฏขึ้น

ผู้เรียนจะทราบว่าออกเสียงผ่านเกณฑ์มาตรฐานหรือไม่จากเครื่องหมายถูกสีน้ำเงิน ไม่มีการบันทึกผลคะแนนใน แผนอัจฉริยะ

## 12. แบบฝึกหัดทำเครื่องหมายข้อความ

house, but the cat was purring. I had a really important me had to hurry to work. I quickly made some coffee and ate my breakfast. But while I was eating my breakfast, the cat on the table and spilled hot coffee on me! And that is what made me late for the meeting.

คลิกที่คำหรือส่วนของประโยคเพื่อทำแถบสีที่คำตอบ คลิกที่คำนั้นซ้ำอีกครั้ง เพื่อยกเลิกคำตอบ คลิก **ตรวจคำตอบ** เพื่อตรวจคำตอบ คำตอบที่ผิดหรือคำตอบที่ถูกแต่ผู้เรียนไม่ได้ทำแถบสีไว้จะกระพริบ

## 13. ฝึกการออกเ<mark>สี</mark>ยง

แบบฝึกหัดนี้ถูกออกแบบเพื่อพัฒนาการออกเสียง ดังนั้นคะแนนที่ปรากฏในแผนอัจฉริยะ คือ คะแนนการออก เสียงล้วน ๆ โปรแกรมทำการวิเคราะห์ผลการออกเสียง และแนะนำว่าควรฝึกเพิ่มทั้งประโยค บางส่วนของประโยค หรือ เฉพาะคำเดี่ยว เป้าหมาย คือ ต้องได้คะแนนอย่างน้อย 80% เมื่อเทียบกับเสียงเจ้าของภาษา

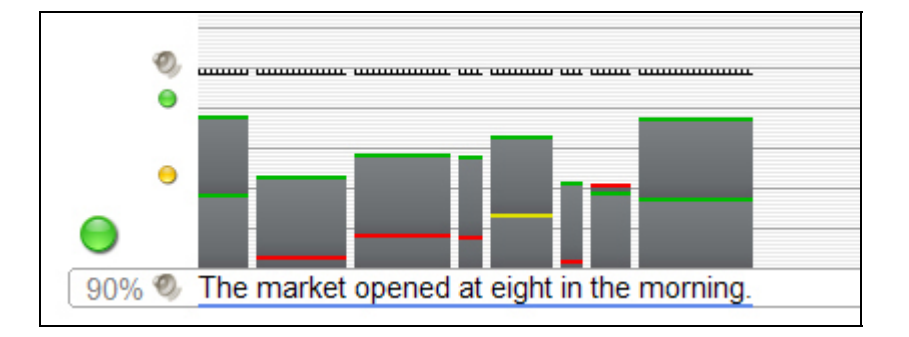

เริ่มต้นด้วยการฟังเสียงเจ้าของภาษา โดยเน้นที่วิธีการออกเสียงและการเน้นเสียงในประโยค คลิกที่รูปลำโพงทางด้านซ้าย ของประโยค เพื่อฟังซ้ำได้ตามต้องการ

โปรแกรมพร้อมบันทึกเสียงเมื่อมีแถบสีน้ำเงินกระพริบที่ใต้ประโยค ให้ออกเสียงประโยคใส่ไมโครโฟนและพยายามเลียน เสียงให้ใกล้เคียงเจ้าของภาษามากที่สุด

ผลการออกเสียงจะถูกวิเคราะห์ออกมา 3 ด้าน ดังนี้

- ด้านบนของทุกคำในประโยค มีคอลัมน์แสดงผลการออกเสียงของผู้เรียน ความสูงของคอลัมน์หมายถึงผลคะแนน ซึ่งด้านบนของแต่ละคอลัมน์มีสีกำกับด้วย สีแดง หมายถึง การออกเสียงผิดหรือไม่ชัดเจน สีเหลือง หมายถึง การ ออกเสียงได้ดีปานกลาง และสีเขียว หมายถึง การออกเสียงได้ 80% ขึ้นไปเมื่อเปรียบเทียบกับเสียงเจ้าของภาษา
- ด้านช้ายสุดของคอลัมน์มีสี่เหลี่ยมเล็ก ๆ เหมือนในแผนอัจฉริยะ แสดงผลประเมินรวมทั้งประโยค และสำหรับการ ออกเสียงประโยคในแต่ละครั้ง มีสีบอกถึงคะแนนที่ได้รับ (สีเขียว = ดี, สีเหลือง = ปานกลาง, และสีแดง = ควร ปรับปรุง) คลิกที่สัญลักษณ์ลำโพง สี่เหลี่ยมเล็ก ๆ ด้านบน เพื่อฟังเสียงของผู้เรียน
- สัญลักษณ์สี่เหลี่ยมขนาดใหญ่ด้านบนค่าเปอร์เซ็นต์ แสดงผลการออกเสียงประโยคครั้งที่ดีที่สุด ซึ่งในการออกเสียง ครั้งแรกนั้น สีของสี่เหลี่ยมใหญ่ และสีของสี่เหลี่ยมเล็กจะเหมือนกัน ซึ่งรูปแบบสีต่าง ๆ จะเหมือนกับกับการ วิเคราะห์เสียงข้างต้น เปอร์เซ็นต์ที่อยู่ด้านล่างสี่เหลี่ยมใหญ่ หมายถึง คะแนนการออกเสียงของผู้เรียนเทียบกับ เสียงเจ้าของภาษา และค่าเปอร์เซ็นต์นี้จะถูกบันทึกในแผนอัจฉริยะ

หลังจากโปรแกรมวิเคราะห์การออกเสียงและแสดงผลแล้ว ผู้เรียนสามารถเลือกออกเสียงซ้ำเป็นประโยคหรือเฉพาะคำก็ได้ แถบสีน้ำเงินที่กระพริบอยู่ใต้ประโยค เป็นสัญญาณให้ผู้เรียนพูด ซึ่งเป็นขั้นตอนฝึกการออกเสียงของโปรแกรม

แบบฝึกหัดถือว่าสมบรูณ์ก็ต่อเมื่อ

- ผู้เรียนได้คะแนนการออกเสียงทั้งประโยคเป็นสีเขียว 2 ครั้ง
- ผู้เรียนออกเสียงหลายครั้ง จนกระทั่งไม่มีพื้นที่ว่างสำหรับคอลัมน์แสดงผล

ในทั้งสองกรณีนั้น วิดีโอติวเตอร์ จะให้คำแนะนำกับผลคะแนนที่ได้รับ และคะแนนที่ดีที่สุดจะถูกบันทึกในแผนอัจฉริยะ

หากโปรแกรมวิเคราะห์ว่าการออกเสียงบางคำของผู้เรียนนั้นยังไม่ผ่านเกณฑ์ โปรแกรมจะให้ผู้เรียนฝึกออกเสียงเฉพาะคำ นั้น ก่อนการฝึกพูดทั้งประโยคในครั้งต่อไป คำใดที่ต้องฝึกเพิ่มจะมีแถบสีน้ำเงินกระพริบอยู่ข้างใต้คำนั้น ในส่วนของการ ฝึกคำเดี่ยวนั้น ผู้เรียนสามารถเปรียบเทียบเสียงตนเองกับเสียงเจ้าภาษาได้เหมือนเดิม โดยคลิกที่รูปลำโพงเล็ก ๆ และมี คอลัมน์สีแสดงผลการออกเสียงปรากฏอยู่ด้านบนของคำศัพท์เช่นเดิม

เส้นแนวนอนสีขาวดำในตารางช่วยให้ผู้เรียนมีเป้าหมายการออกเสียงในแต่ละครั้ง พยายามออกเสียงให้คอลัมน์แสดงผล แตะเส้นแนวนอนนี้ หากผลของคำในประโยคแตกต่างกันมาก โปรแกรมจะให้ผู้เรียนฝึกเฉพาะคำที่ยังออกเสียงไม่ชัด และ จึงกลับมาฝึกเป็นประโยคอีกครั้ง ส่วนเส้นสีขาวดำนั้นจะถูกปรับระดับสูงขึ้น คุณต้องออกเสียงประโยคให้ได้สีเขียวอีก 2 ครั้ง

## 14. ฟังก์ชั่นเพิ่มเติม : การฟังทำความเข้าใจ 🦷 🤻

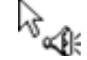

บางแบบฝึกหัดนั้นจะทำหน้าที่เป็นแบบฝึกการฟัง เพื่อทำความเข้าใจด้วย หลังจากที่แบบฝึกหัดเฉลยคำตอบแล้ว (จาก การคลิก **ตรวจคำตอบ** และไม่มีคำตอบใดกระพริบอีก หรือจากการคลิก **เฉลย**) Cursor จะเปลี่ยนเป็นรูปลำโพง และ แบบฝึกหัดเดิมที่เสร็จสมบรูณ์แล้ว จะเปลี่ยนเป็นแบบฝึกการฟัง ให้คลิกที่ข้อความเพื่อฝึกการฟังการออกเสียง

## 15. **ฟังก์ชั่นเพิ่มเติม** : **ห้องปฏิบัติการภาษา**

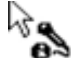

เมื่อทำแบบฝึกหัดเสร็จสมบรูณ์แล้ว (คลิก **ตรวจคำตอบ** และไม่มีข้อความ Error อีก หรือ คลิก **เฉลย** เพื่อดูเฉลย) Cursor จะเปลี่ยนเป็นรูปไมโครโฟน เพื่อฝึกการออกเสียง ซึ่งโปรแกรมจะทำการวิเคราะห์ผลและบันทึกคะแนนในแผน อัจฉริยะ และสุดท้ายนำไปประเมินรวมกับคะแนนทั้งหมดของคอร์ส

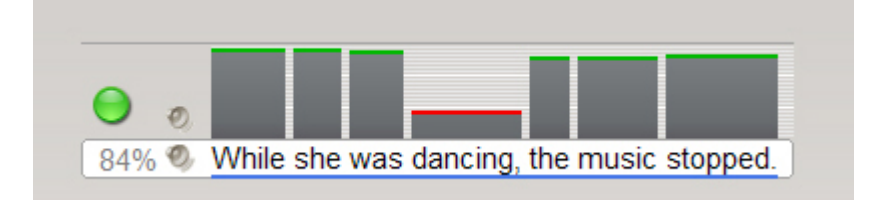

- คุณจะเห็น Language laboratory อยู่ทางด้านขวาของ วิดีโอติวเตอร์ ใต้ Task bar ด้านบนของแบบฝึกหัด คลิกที่ ประโยคในแบบฝึกหัด ประโยคนั้นจะปรากฏในแถบข้อความของ language laboratory
- รอให้จุดข้างล่าง วิดีโอติวเตอร์ เป็นสีแดงก่อน แล้วจึงออกเสียงประโยคใส่ไมโครโฟน
- เปอร์เซ็นต์เทียบการออกเสียงกับเจ้าของภาษาแสดงผลทันที่ทางด้านซ้ายของ Language laboratory พยายามพูด ให้ได้คะแนนอย่างน้อย 80%

- คลิกที่ลำโพงด้านซ้ายของประโยค เพื่อฟังเสียงเจ้าของภาษา คลิกที่ลำโพงบน เพื่อฟังเสียงของผู้เรียนเอง
- สีบนคอลัมน์เหนือคำในประโยค แสดงถึงผลการออกเสียงของผู้เรียนเมื่อเทียบกับเจ้าของภาษา ให้เน้นการฝึกออก เสียง ในคำที่ได้ผลสีเหลือง (ปานกลาง) หรือ สีแดง (ควรปรับปรุง)

| 00 |                                                  |
|----|--------------------------------------------------|
|    | 00                                               |
|    | 80% 🧐 Catherine likes toast with butter and jam. |

สำหรับการฝึกออกเสียงเฉพาะคำใน Language laboratory คลิกที่คำศัพท์และพูดใส่ไมโครโฟน โปรแกรมทำการ ประเมินผลการออกเสียงของคำเดี่ยวในลักษณะเดียวกับที่เป็นประโยค พยายามออกเสียงให้ได้อย่างน้อย 80%

#### 16. **บทสนทนาโต้ตอบ**

ในบางบทเรียน จะจบด้วยบทสนทนาโต้ตอบ ซึ่งเป็นการฝึกความเข้าใจด้านการเขียนและการพูด

- เริ่มบทสนทนา
- เมื่อบทสนทนาหยุด ตัวเลือกต่าง ๆ จะปรากฏบนหน้าจอ
- เลือก 1 คำตอบ โดยคลิกที่ตัวเลือก หรือ ใช้เสียงพูดตอบก็ได้ แต่อย่าเว้นวรรคนานเกินไประหว่างคำหรือประโยค
- หากผู้เรียนเลือกคำตอบถูก บทสนทนาจะเดินเรื่องต่อโดยอัตโนมัติ แต่หากเลือกคำตอบผิด จะมีคำใบ้ปรากฏขึ้น เพื่อช่วยผู้เรียนพิจารณาตัวเลือกที่ถูกได้

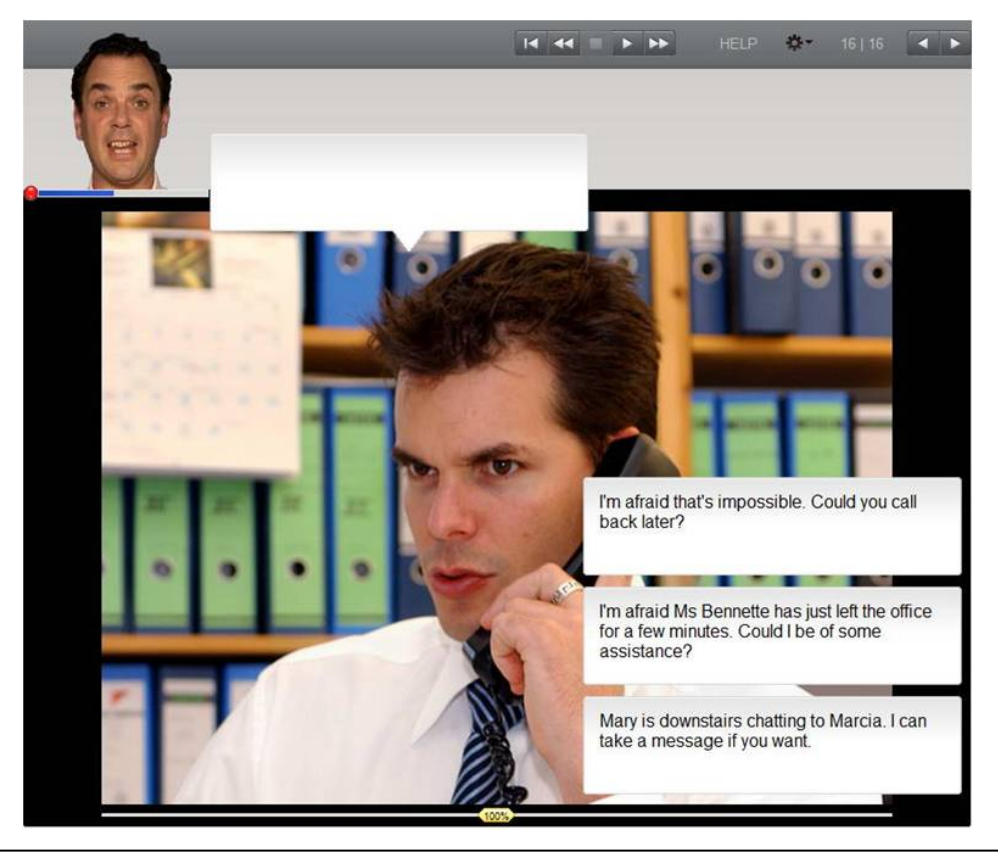

คลิก Test ในหน้าต่างเรียน หรือในแผนอัจฉริยะ เพื่อเริ่มทำแบบทดสอบ

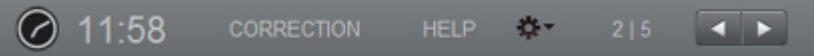

- ระหว่างการทำแบบทดสอบนั้น โปรแกรมจะปิดคำอธิบายไวยากรณ์และ Dictionary มีการจับเวลาในทุก แบบทดสอบ ซึ่งผู้เรียนทราบเวลาที่เหลืออยู่ได้ที่ Task bar ด้านบนสุดของหน้าต่างเรียน
- เมื่อทำแบบฝึกหัดหน้าหนึ่งเสร็จแล้ว ให้คลิก ตรวจคำตอบ หรือ คลิกที่ลูกศรด้านบนขวาหรือใช้คำสั่งเสียง เพื่อ
   เลื่อนไปยังแบบฝึกหัดถัดไป ซึ่งเมื่อผู้เรียนอยู่ที่หน้าใหม่แล้ว แบบฝึกหัดที่ผ่านมาจะถูก "ล็อค" ไว้และไม่สามารถ
   ย้อนกลับไปเปลี่ยนคำตอบได้
- คะแนนการทดสอบถูกบันทึกไว้ในแผนอัจฉริยะ

| ⊿ Step 1   | 16  |
|------------|-----|
| Exercise 1 | • 0 |
| Exercise 2 | 80  |
| Exercise 3 |     |
| Exercise 4 |     |
| Exercise 5 |     |

## F มุ่งเน้นการเรียนรู้ไปกับแผนอัจฉริยะ

แผนอัจฉริยะ ทำหน้าเป็นศูนย์กลางของโปรแกรมเรียนภาษา ซึ่งมีหน้าที่ดังนี้

- เป็นแหล่งรวมข้อมูลเบื้องต้นของบทเรียนทั้งหมด
- รายงานผลกิจกรรมและแบบทดสอบทันทีที่มีการฝึก
  - 1. องค์ประกอบหลักของ แผนอัจฉริยะ

แผนอัจฉริยะ มีองค์ประกอบที่สำคัญอยู่ 2 ส่วน

 ส่วนของการเรียนรู้ ประกอบด้วย โฟลเดอร์ต่าง ๆ ซึ่งถูกรวบรวมไว้เป็นลำดับชั้น โฟลเดอร์หลักมีทั้งหมด 3 ประเภท ดังนี้

Learning **โฟลเดอร์** : ตัวอักษรสีดำ โฟลเดอร์นี้เป็นส่วนของแบบฝึก ซึ่งประกอบไปด้วย โฟลเดอร์ย่อยต่าง ๆ เช่น บทเรียนและแบบฝึกต่าง ๆ และมีเครื่องหมายสามเหลี่ยม (สีดำ/สีขาว) ซึ่งใช้เปิดและปิดโฟลเดอร์

**Test โฟลเดอร์** : ตัวอักษรสีน้ำเงิน โฟลเดอร์นี้เป็นลักษณะเป็นแบบทดสอบ (test mode) ซึ่งจะไม่มีตัว ช่วยเหลือใด ๆ และจำกัดเวลาในการทำ

Vocabulary practice **โฟลเดอร์** ตัวอักษรสีเขียว สำหรับฝึกคำศัพท์เพิ่มเติม ซึ่งประกอบไปด้วย Vocabulary list (คำศัพท์ต่าง ๆ ที่อยู่เลือกจะมาปรากฏในโฟลเดอร์นี้) My Words และ Index card boxes (กระบวนการฝึกฝน คำศัพท์แบบเป็นขั้นตอน)

| A Reference section                     |  |
|-----------------------------------------|--|
| Pronunciation                           |  |
| Basics                                  |  |
| Focus on Britain                        |  |
| Grammar index                           |  |
| <ul> <li>Vocabulary practice</li> </ul> |  |
| Vocabulary list                         |  |
| My words                                |  |
| My index card boxes                     |  |
| Talk to Tim                             |  |

ส่วนของการเรียนรู้ เช่น บทสนทนารูปภาพและแบบฝึกหัดต่าง ๆ

| Say hello!       |    |       | 0:02 | <b>6</b>   |
|------------------|----|-------|------|------------|
| My name's Dave   | 96 | 06.04 | 1:22 | 4          |
| Hello            | 83 | 29.04 | 2:40 | abl        |
| My name's Ellen  | 66 | 05.04 | 3:36 | \$         |
| Nice to meet you |    |       |      | <b>4</b> . |

CLT | user manual

## ข้อมูลในคอลัมน์แผนอัจฉริยะ

ข้อมูลความก้าวหน้าของการเรียนทั้งหมดจะถูกบันทึกในคอลัมน์ต่าง ๆ ในแผนอัจฉริยะ ซึ่งจะสามารถทราบได้ว่าแบบฝึก ใดเสร็จสมบรูณ์แล้ว และได้รับผลคะแนนเท่าไหร่ และรูปแบบการฝึกถัดไปคืออะไร

คุณสามารถดูคะแนน ในแต่ละแบบฝึกหัดได้ในแผนอัจฉริยะ ซึ่งผลคะแนนของแต่ละโฟลเดอร์หลัก (เช่น unit, lesson และ แบบทดสอบ) มาจากการรวมผลของแบบฝึกหัดย่อย ๆ ภายในโฟลเดอร์นั้น คะแนนจะเป็นคะแนนเฉลี่ยของแบบฝึกหัด ทั้งหมด ระยะเวลาจะแสดงถึงเวลารวมทั้งหมดที่ใช้ในการทำแบบฝึกหัดในโฟลเดอร์นั้น และวันที่จะแสดงถึงเวลาครั้ง สุดท้ายที่เข้ามาในแบบฝึก

ในโฟลเดอร์ หรือ Unit หลักจะแสดงคะแนน 100% เต็มก็ต่อเมื่อแบบฝึกหัดย่อยทั้งหมดในโฟลเดอร์นั้นเสร็จสมบรูณ์ด้วย คะแนน 100% ดังนั้นคะแนนรวมจะค่อนข้างต่ำ ถ้าทุกกิจกรรมในโฟลเดอร์ยังไม่เสร็จสมบรูณ์

 คะแนนจากแบบทดสอบ (Evaluation Test, Quick Check, หรือ Test ซึ่งระบุด้วยตัวอักษรสีน้ำเงินในแผน อัจฉริยะ) จะไม่ถูกรวมอยู่ในคะแนนรวมของแบบฝึก

| หัวข้อคอลัมน์      | คำอธิบาย                                                                                  |  |  |  |
|--------------------|-------------------------------------------------------------------------------------------|--|--|--|
| เนื้อหา            | ้<br>ประกอบด้วยรายชื่อบทเรียน กิจกรรม และบทสนทนารูปภาพ ซึ่งเรียงลำดับจากบนลงล่าง          |  |  |  |
| อ่านอย่างเดียว     | ข้อมูลในคอลัมน์ใช้สำหรับอ่านเท่านั้น ไม่สามารถเปลี่ยนชื่อหัวข้อ เปลี่ยนตำแหน่ง หรือ เพิ่ม |  |  |  |
|                    | ข้อมูลใหม่ได้ แต่สามารถ Copy แบบฝึกหัดในโฟลเดอร์ได้                                       |  |  |  |
| บันทึกย่อ          | แสดงการแทรกบันทึกข้อความในแบบฝึกหัด                                                       |  |  |  |
| ประเภท             | สัญลักษณ์ประเภทของแบบฝึก                                                                  |  |  |  |
| ข้อมูลเพิ่มเติม    | คำอธิบายลักษณะของแต่ละแบบฝึกหัด                                                           |  |  |  |
| ผลคะแนน            | แสดงคะแนนหลังจากการตรวจคำตอบครั้งล่าสุด (เสร็จสมบรูณ์แล้วกี่เปอร์เซ็นต์)                  |  |  |  |
| ประเมินการออกเสียง | แสดงผลการออกเสียง (เปอร์เซ็นต์ที่ได้จากการเทียบเสียงกับของเจ้าของภาษา)                    |  |  |  |
| คะแนนเขียนตามคำบอก | แสดงผลแบบฝึกเขียนตามคำบอก (กิจกรรมใน Vocabulary practice เท่านั้น)                        |  |  |  |
| เวลา               | ระยะเวลาที่ใช้ในการทำแบบฝึกหัดก่อนการตรวจคำตอบกับ วิดีโอติวเตอร์ ซึ่งเป็นเวลารวม          |  |  |  |
|                    | ทั้งหมดของทุกครั้งที่เข้ามาทำแบบฝึกหัด ยกเว้นเวลาที่ใช้ในกิจกรรมฝึกออกเสียง               |  |  |  |
| วันที่             | วันที่ล่าสุดที่มีการตรวจแบบฝึกหัด                                                         |  |  |  |
| ระดับ              | 1 ง่าย   2 ปานกลาง   3 ยาก   Pronunciation การออกเสียง   Vocabulary คำศัพท์               |  |  |  |
|                    | Listening การฟัง   Reading การอ่าน   Grammar ไวยากรณ์   Translation การแปล                |  |  |  |

ผลคะแนนแบบฝึกหัดและการออกเสียง จะถูกคำนวณเป็นเปอร์เซ็นต์ ดังนี้

| สัญลักษณ์สีแดง    | 0-49%    | ควรปรับปรุง  |
|-------------------|----------|--------------|
| สัญลักษณ์สีเหลือง | 50-79 %  | ปานกลาง / ดี |
| สัญลักษณ์สีเขียว  | 80-100 % | ดี / ดีมาก   |

- สามารถเปลี่ยนลำดับของคอลัมน์ได้ โดยคลิกซ้ายที่เมาส์และลากคอลัมน์ไปยังตำแหน่งใหม่ ยกเว้นคอลัมน์
   เนื้อหาที่ไม่สามารถย้ายที่ได้
- สามารถปรับความกว้างของคอลัมน์ได้ โดยวาง Cursor ไว้ที่ขอบของหัวข้อคอลัมน์ คลิกซ้ายที่เมาส์และลากเส้น ขอบให้กว้างขึ้นหรือแคบลง
- เลือกแสดงเฉพาะคอลัมน์ได้ โดยคลิกขวาที่หัวข้อคอลัมน์และเลือก / ยกเลิกคอลัมน์ที่ต้องการจากรายการ

## การใช้แผนอัจฉริยะ

แผนอัจฉริยะ มีลักษณะเหมือน Window Explorer ซึ่งมีสัญลักษณ์ สามเหลี่ยม (สีดำ/สีขาว) สำหรับเปิดหรือปิดเนื้อหาใน โฟลเดอร์ ซึ่งเมื่อคลิกที่หัวข้อในแผนอัจฉริยะ เนื้อหาที่สอดคล้องกับหัวข้อนั้นจะปรากฏในหน้าต่างเรียนด้วย

เมื่อเปิดหลายโฟลเดอร์ขึ้นพร้อมกัน จะไม่สามารถเห็นเนื้อหาทั้งหมดได้ในคราวเดียว ให้ใช้ Scroll bar ทางด้านขวาของ แผนอัจฉริยะเลื่อนลง (หรือใช้ลูกกลิ้งที่เมาส์ก็ได้) ในลักษณะคล้ายกันนั้น หากไม่สามารถเห็นคอลัมน์ทั้งหมดในแผน อัจฉริยะได้ ให้ใช้ Scroll bar ทางด้านล่างเลื่อนซ้ายขวา

เมาส์เป็นวิธีที่ดีที่สุดในการใช้ แผนอัจฉริยะ นอกจากโปรแกรมยังมีเมนูเสริมอื่น ๆ ด้วย ซึ่งจะเห็นได้เมื่อคลิกขวาที โฟลเดอร์ หรือ ที่แบบฝึกหัดในแผนอัจฉริยะ ฟังก์ชั่นเมนูต่าง ๆ ที่สัมพันธ์กันนั้นจะปรากฏขึ้นมาให้เลือก เช่น

- แทรกข้อความในแบบฝึกหัดที่เลือก
- ลบข้อความที่แทรกไว้
- พิมพ์ แผนอัจฉริยะ แบบฝึกหัด บทสนทนา หรือ คำศัพท์ใน Vocabulary index cards
- นำคำศัพท์จากโฟลเดอร์ที่ต้องการ มาใส่ในกิจกรรม Vocabulary practice
- จัดการเนื้อหาของโฟลเดอร์ต่าง ๆ ใน Vocabulary practice

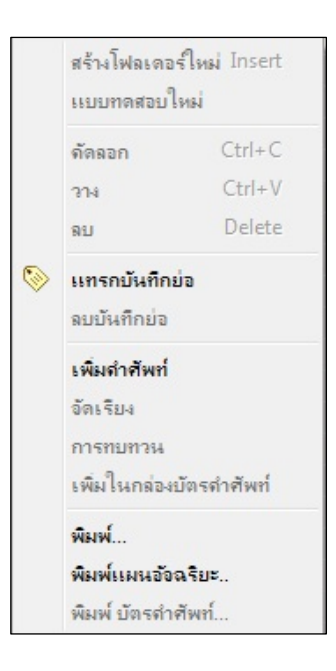

หน้าถัดไปเป็นสรุปฟังก์ชั่นการทำงานของเมาส์และKeyboard ในแผนอัจฉริยะ

| การใช้เมาส์                     | ผลที่ได้รับ                                                                                                    |
|---------------------------------|----------------------------------------------------------------------------------------------------|
| คลิกซ้ายที่หัวข้อ               | หัวข้อที่เลือกในแผนอัจฉริยะจะปรากฏเนื้อหาของ                                                                                                    |
|                                 | หัวข้อนั้นในหน้าต่างเรียนด้วย                                                                                                    |
| คลิกที่เครื่องสามเหลี่ยม        | รายละเอียดต่าง ๆ ในโฟลเดอร์ ปรากฏขึ้นหรือซ่อนไว้                                                                                                    |
| หน้าชื่อโฟลเดอร์                |                                                                                                    |
| ลากเมาส์ครอบหัวข้อหรือกด ร      | Shift กลุ่มของหัวข้อที่ถูกเลือก (สามารถลบ หรือ copy ได้)                                                                                                    |
| และคลิกที่หัวข้อแรกและหัวข้อ    | าสุดท้าย                                                                                                    |
| กด Ctrl และคลิกที่หัวข้อที่ต้อง | งการ กลุ่มของหัวข้อถูกเลือก (สามารถลบ หรือ Copyได้)                                                                                                    |
| คลิกขวาที่หัวข้อในแผนอัจฉริย    | ะ สามารถ เพิ่ม / ลบ บันทึกย่อในแบบฝึกหัด เพิ่ม / ลบ                                                                                                    |
|                                 | คำศัพท์ใน Vocabulary practice ฯลฯ                                                                                                    |
|                                 | )<br>Space in                                                                                                    |
|                                 | งอุChift และคอสลองเพื่อเลืออออ่ะเช้อข้อออองเยองอ่อง                                                                                                    |
|                                 | <b>การใช้เมาส์</b><br>คลิกที่เครื่องสามเหลี่ยม<br>หน้าชื่อโฟลเดอร์<br>ลากเมาส์ครอบหัวข้อหรือกด \$<br>และคลิกที่หัวข้อแรกและหัวข้ศ<br>กด Ctrl และคลิกที่หัวข้อที่ต้อง<br>คลิกขวาที่หัวข้อในแผนอัจฉริย<br><u>เบนแป้นพิมพ์</u> |

| การเลือกลงล่าง                      | Shift และ <mark>ลูกศรลง</mark> | กด Shift และลูกศรลงเพื่อเลือกกลุ่มหัวข้อจากบนลงล่าง     |  |  |
|-------------------------------------|--------------------------------|---------------------------------------------------------|--|--|
| การเลือกย้อนขึ้นบน                  | Shift และ <b>ลูกศรขึ้น</b>     | กด Shift และลูกศรขึ้นเพื่อเลือกกลุ่มหัวข้อจากล่างขึ้นบน |  |  |
| ขยายหรือปิดรายการ Ctrl และ + หรือ - |                                | คลิกที่ โฟลเดอร์ กดปุ่ม Ctrl กับเครื่องหมาย + เพื่อขยาย |  |  |
|                                     |                                | คลิกที่ โฟลเดอร์ กดปุ่ม Ctrl กับเครื่องหมาย - เพื่อย่อ  |  |  |
| เลือกหัวข้อแรก                      | Home                           | กด Home                                                 |  |  |
| เลือกหัวข้อสุดท้าย                  | End                            | กด End                                                  |  |  |

## <u>เนื้อหาสำหรับอ่าน</u>เท่านั้น

เนื้อหาในโปรแกรมการเรียนมีไว้เพื่ออ่านเท่านั้น (สัญลักษณ์แม่กุญแจในคอลัมน์ที่สอง) ซึ่งไม่สามารถทำการแก้ไขเปลี่ยน ได้เนื้อหาในคอลัมน์นั้นได้

## การแทรกบันทึกย่อ

คลิกขวาที่แบบฝึกหัด หรือ โฟลเดอร์ เพื่อแสดงเมนู และเลือก **แทรกบันทึกย่อ** จะมีกระดาษโน๊ตสีเหลืองแทรกอยู่ในแบบ ฝึก และมีสัญลักษณ์กระดาษสีเหลืองคล้ายกันนั้นปรากฏที่คอลัมน์ "บันทึกย่อ" ในแผนอัจฉริยะด้วย

- หากผู้เรียนต้องการเพิ่มขนาด บันทึกย่อ ให้คลิกที่มุมล่างด้านขวา และลากปรับขนาดตามต้องการ
- หากผู้เรียนต้องการย้ายตำแหน่งวางกระดาษใน้ต ให้คลิกที่หัวกระดาษและลากไปตำแหน่งที่ต้องการ
- หากผู้เรียนต้องการย่อขนาด ให้คลิกที่เครื่องหมายลบที่มุมขวาบน
- หากต้องการดูว่ามี บันทึกย่อ แทรกอยู่ที่ใดบ้าง ให้ปิด โฟลเดอร์ ทั้งหมดและมองหาสัญลักษณ์กระดาษ โปร่งใส ในคอลัมน์ "บันทึกย่อ" ที่ระดับชั้น โฟลเดอร์ สัญลักษณ์โปร่งใสนี้ หมายถึง มีการแทรกบันทึกย่ออยู่ ในแบบฝึกหัดของโฟลเดอร์นั้น หากต้องการลบบันทึกย่อ คลิกขวาที่แบบฝึกหัด และเลือกเมนู **ลบบันทึก** ย่อ

## เมนูตัวเลือก

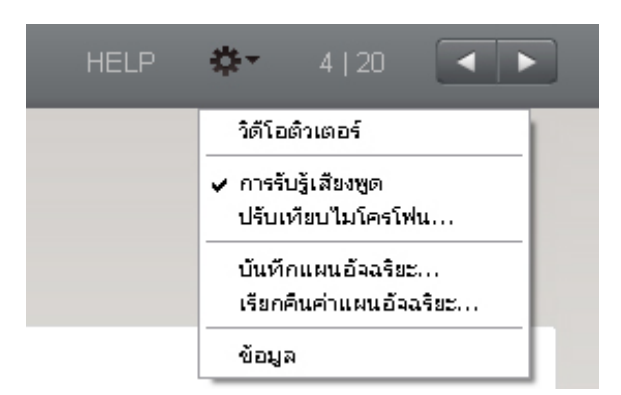

| Actions           | Functions                                                              |
|-------------------|------------------------------------------------------------------------|
| วิดีโอติวเตอร์    | เปิด / ปิด วิดีโอติวเตอร์                                              |
| การรับรู้เสียงพูด | เปิด / ปิด ระบบการสังเคราะห์เสียง                                      |
| ปรับเทียบไมโครโฟน | ปรับเทียบไมโครโฟน เพื่อให้ผลการสังเคราะห์เสียงให้มีประสิทธิภาพดีที่สุด |
| ข้อมูล            | ข้อมูลเกี่ยวกับเวอร์ชั่นของโปรแกรมและข้อมูลเกี่ยวกับระบบของคุณ         |

## G แบบฝึกคำศัพท์

ภายในส่วนของเอกสารอ้างอิง (Reference Section) คุณจะได้พบกับ Vocabulary Practice (ตัวหนาสีเขียว) ซึ่งมีไว้ สำหรับการฝึกคำศัพท์

- Vocabulary list เป็นที่เก็บคำศัพท์ต่าง ๆ ทั้งหมด ซึ่งโฟลเดอร์นี้จะว่างเปล่าจนกระทั่งผู้เรียนได้มีการเลือกคำศัพท์
   ไว้ฝึกเพิ่มเติมขณะเรียน
- My words สำหรับฝึกและจัดการกับคำศัพท์ที่ต้องการฝึกเพิ่มเติม
- My index card boxes เพื่อฝึกคำศัพท์ใหม่ ๆ และทบทวนคำศัพท์เก่า ๆ อย่างเป็นขั้นตอน

## การเลือกคำศัพท์ที่ต้องการฝึกใน "รายการคำศัพท์"

เริ่มต้นโดยการเลือกคำศัพท์จากโปรแกรมเรียนภาษาที่ต้องการฝึกเพิ่ม และย้ายคำเหล่านั้นมาไว้ใน My Words ซึ่ง มี 2 วิธีดังนี้

คลิกขวาที่คำศัพท์ในแบบฝึกหัด ซึ่งจะปรากฎหน้าต่าง Dictionary จากนั้นให้คลิกที่สัญลักษณ์ A

mean 🔺 🖾 子の 🔾 ව

เลือกแบบฝึกหัด หรือ โฟลเดอร์ ที่ต้องการในแผนอัจฉริยะ คลิกขวาเพื่อแสดงเมนู และเลือก เพิ่มคำศัพท์

การจัดคำศัพท์ใน "คำศัพท์ของฉัน"

คำศัพท์ที่อยู่ใน <mark>คำศัพท์ของฉัน</mark> จะมีปรากฏขึ้นใน <mark>รายการคำศัพท์ด้วย</mark> ด้วย ซึ่งสามารถสร้างโฟลเดอร์ใหม่ใน คำศัพท์ของฉัน ได้ตามต้องการ โดยใช้ฟังก์ชั่นทั่วไปของแผนอัจฉริยะ เช่น สร้างโฟลเดอร์ใหม่ ลบโฟลเดอร์ และอื่น ๆ ถ้าต้องการเปลี่ยนแปลงชื่อโฟลเดอร์ให้กดปุ่ม F2

## การลบคำศัพท์ !

เลือกคำศัพท์ที่ต้องการลบในแผนอัจฉริยะ คลิกขวาเพื่อแสดงเมนู และเลือก **ลบ** การลบคำศัพท์จาก **คำศัพท์ของฉัน** หรือ **กล่องบัตรคำศัพท์ของฉัน** คำศัพท์จะถูกลบจากใน 2 โฟลเดอร์นี้เท่านั้น แต่ หากลบคำศัพท์จาก **รายการคำศัพท์** คำศัพท์ในโฟลเดอร์อื่น ๆ ที่อยู่ด้านล่างจะถูกลบด้วย

## การเรียงลำดับคำศัพท์ใน โฟลเดอร์

คลิกขวาที่ โฟลเดอร์ และเลือก **จัดเรียง** จากเมนู ซึ่งเลือกวิธีการเรียงลำดับคำศัพท์ได้ โดยคลิกที่หัวข้อของคอลัมน์ หาก ต้องการเปลี่ยนลำดับของแต่ละคอลัมน์ ให้คลิกคอลัมน์และลากไปยังตำแหน่งที่ต้องการ เมื่อต้องการจัดลำดับคำศัพท์ให้ เหมือนเดิม (ตามลำดับอักษร) คลิกที่ลูกศรด้านซ้าย

#### การเรียนรู้คำศัพท์

้ โฟลเดอร์ คำศัพท์ ประกอบด้วยสัญลักษณ์ 4 แบบ ดังนี้

| ส ฝึกคำศัพท์             |    |               |                                                                                                    |                                                                                                    |                                  |
|--------------------------|----|---------------|----------------------------------------------------------------------------------------------------|----------------------------------------------------------------------------------------------------|----------------------------------|
| รายการศาศัพท์            |    |               |                                                                                                    |                                                                                                    |                                  |
| ⊳ คำศัพท์ของฉัน          |    |               |                                                                                                    | A CONTRACTOR OF A CONTRACTOR OF A CONTRACTOR OF A CONTRACTOR OF A CONTRACTOR OF A CONTRACTOR OF A CONTRACTOR OF                                                                                                    |                                  |
| 4 กล่องบัตรศาศัพท์ของฉัน |    |               |                                                                                                    |                                                                                                    |                                  |
| 4 กล่องบัตรศาศัพท์       | 25 |               |                                                                                                    | 11                                                                                                    |                                  |
| A ส่วนแยกที่ 1           | 25 | Notes 1       | A REAL PROPERTY.                                                                                                    | and the second second se |                                  |
| ส่วนแยกที่ 2             |    | NACTOR        | I THE COULD                                                                                                    |                                                                                                    |                                  |
| ส่วนแยกที่ 3             |    | - Aller       | 11 million                                                                                                    | E                                                                                                    |                                  |
| ส่วนแยกที่ 4             |    |               |                                                                                                    |                                                                                                    |                                  |
| ส่วนแยกที่ 5             |    | Summer Street | and the second second s |                                                                                                    |                                  |
| busy                     | #1 |               | and the second second s |                                                                                                    |                                  |
| dials                    | #1 |               |                                                                                                    |                                                                                                    |                                  |
| didn't                   | #1 | oscodo        |                                                                                                    | 02511412                                                                                                    | เพี้ยมความด้วมออ                 |
| doesn't                  | #1 | 11.12.40(4.1  |                                                                                                    | 1.13127161                                                                                                    | P.51 E1 29 (91 134 (91 131 E1 11 |

- Vocabulary list (รายการคำศัพท์) แสดงคำศัพท์ทั้งหมดในโฟลเดอร์ ในรูปแบบบัตรคำศัพท์
- Memorize (การจดจำ) ในแบบฝึกหัดนี้ คำศัพท์จะถูกซ่อนไว้ ให้คลิกที่สัญลักษณ์รูปตา และพยายามจำ ความหมาย จากนั้น กด Alt เพื่อตรวจคำตอบ หากผู้เรียนทราบคำศัพท์นั้น กดลูกศรสีเขียวด้านบนขวา บนเมนูบาร์ เพื่อไปสู่คำถัดไปได้เลย หากผู้เรียนไม่ทราบคำศัพท์นั้น คลิกที่ลูกศรสีแดง เพื่อข้ามไปยังคำถัดไปก่อน
- Translate (การแปล) พิมพ์คำศัพท์ที่ถูกต้องลงในช่องว่างด้านช้ายของหน้าจอ คลิก ตรวจคำตอบ หรือ Enter เพื่อตรวจคำตอบ ในการฝึกรูปแบบนี้ ผู้เรียนสามารถ พูดคำศัพท์ใส่ไมโครโฟนแทนการพิมพ์คำศัพท์ได้เลย ถ้าออก เสียงคำศัพท์ได้ถูกต้อง คำศัพท์คำนั้นจะปรากฏขึ้นที่ด้านซ้ายของหน้าจอโดยอัตโนมัติ และเพื่อไปสู่ศัพท์คำถัดไป ให้กด Enter หรือ กดลูกศรเดินหน้าบนเมนูบาร์
- Dictation (เขียนตามคำบอก) ฟังคำเสียงคำศัพท์ หรือ คลิกที่สัญลักษณ์ลำโพงต่าง ๆ ทางด้านซ้ายเพื่อฟังเสียง คำศัพท์ และพิมพ์คำศัพท์ที่ได้ยินลงในช่องว่างด้านซ้ายมือของบัตรคำศัพท์ คลิก ตรวจคำตอบ หรือ กด Enter เพื่อตรวจคำตอบ และกด Enter อีกครั้ง หรือ คลิกที่ลูกศรเดินหน้า เพื่อเลื่อนไปสู่คำถัดไป

## ไม่มีการโกง!

เมื่อเลือกประเภทของแบบฝึกแล้ว คำศัพท์ในแผนอัจฉริยะ จะถูกซ่อนไว้และคำศัพท์ทั้งหมดจะสุ่มปรากภูขึ้นให้ฝึก

## *้*ฝึกการออกเ**สี**ยง

ผู้เรียนสามารถฝึกการออกเสียงของคำศัพท์ได้บ่อยครั้งตามต้องการ ซึ่งผลประเมินการออกเสียงจะแสดงอยู่ทางด้านขวา ของ **วิดีโอติวเตอร์** และผลการออกเสียงในแต่ละครั้งจะบันทึกไว้ในแผนอัจฉริยะ

#### การทบทวนคำศัพท์

สำหรับการทบทวนกลุ่มคำศัพท์ที่ต้องการเน้นเฉพาะนั้น ให้ Highlight เลือกคำศัพท์ในแผนอัจฉริยะ คลิกขวาและเลือก Review จากเมนู ซึ่งคำศัพท์เหล่านี้จะถูก Copy ลงในโฟลเดอร์ใหม่ชื่อ Review เมื่อลบคำศัพท์ออกจากโฟลเดอร์นี้ จะไม่ มีผลกระทบกับการฝึกคำศัพท์ในโฟลเดอร์อื่น และผลคะแนนจะยังถูกบันทึกไว้ใน Vocabulary List

## 4. **การเรียนรู้คำศัพท์ใหม่ด้วย** Index card boxes

การใช้บัตรคำศัพท์ เพื่อฝึกคำศัพท์ที่ต้องการเน้นเฉพาะที่อยู่ในแผนอัจฉริยะนั้น ให้ Highlight เลือกคำศัพท์ และ Copy หรือ ลากคำเหล่านั้นไปวางในโฟลเดอร์ชื่อ Index card box ซึ่งเป็นโฟลเดอร์ย่อยของ My Index card boxes จากนั้น เลือกว่าต้องการฝึกคำศัพท์ด้วยรูปแบบใด โดยคลิกที่ประเภทของแบบฝึก

ระบบการทำงาน Index cards นั้น ประกอบด้วย 5 ขั้นตอน ซึ่งคำศัพท์จะถูกย้อนกลับมาให้ฝึกซ้ำอย่างเป็นระบบ จนกระทั่งผู้เรียนจดจำคำศัพท์นั้นได้อย่างแม่นยำ โดยกระบวนการนี้เริ่มขึ้นทันทีที่ผู้เรียนเลือกประเภทของแบบฝึก

เมื่อฝึกครบทุกคำในรายการแล้ว คำที่ผู้เรียนจดจำได้ถูกต้อง จะถูกส่งไปสู่ **ส่วนแยกที่** ถัดไป ส่วนคำที่ยังจำไม่ได้ จะถูก ส่งกลับไปยัง **ส่วนแยกที่** 1 โดยอัตโนมัติ เพื่อฝึกซ้ำ

โปรแกรมทำการแยกและเรียบเรียงคำศัพท์สำหรับการทบทวนโดยอัตโนมัติ ซึ่งสามารถเปลี่ยนประเภทของแบบฝึกคำศัพท์ ได้เรื่อย ๆ จนกระทั่ง คำทั้งหมดอยู่รวมกันใน **ส่วนแยกที่** 5

#### 5. **ผลคะแนน**

ผลคะแนนของทุกคำจะถูกบันทึกในแผนอัจฉริยะ ซึ่งแสดงด้วยสีเขียว สีเหลือง และสีแดง ตามระดับคะแนนที่ได้รับ ซึ่งผล คะแนนแรกของคำศัพท์ ที่บันทึกในแผนอัจฉริยะนั้น จะแสดงด้วยสีเขียว (รู้คำศัพท์) หรือ สีแดง (ไม่รู้คำศัพท์) หากผลครั้ง ที่สองแย่ลง สีเขียวจะกลายเป็นสีเหลือง หากผลครั้งที่สามแย่ลงอีก สีเหลืองจะกลายเป็นสีแดง ในทางกลับกัน สีแดงก็ สามารถเปลี่ยนเป็นสีเหลือง และสีเขียวได้

- สีเขียว : ผู้เรียนรู้คำศัพท์
- สีเหลือง : ผู้เรียนไม่แน่ใจคำศัพท์
- สีแดง : ผู้เรียนไม่รู้คำศัพท์

ข้อมูลต่อไปนี้จะถูกบันทึกในแผนอัจฉริยะ สำหรับแต่ละคำ

- Result : ผลคะแนนในแบบฝึกหัด Memorize และ Translation
- Pronunciation : ผลคะแนนประเมินการออกเสียง
- Dictation : ผลคะแนนในแบบฝึกหัด Dictation
- Date : วันที่ล่าสุดที่เข้ามาทบทวนคำศัพท์

นอกจากนี้ ที่ระดับโฟลเดอร์ มีเวลารวมทั้งหมดที่ใช้ในแต่ละ Section ด้วย

## การพิมพ์บัตรคำศัพท์

สามารถพิมพ์บัตรคำศัพท์ หรือรายการคำศัพท์ได้ โดยเลือกคำศัพท์ หรือ โฟลเดอร์คำศัพท์ที่ต้องการ จากนั้นคลิกขวา และ เลือก **พิมพ์** หรือ **พิมพ์ บัตรคำศัพท์...** จากเมนู

พิมพ์บัตรคำศัพท์แบบสองด้าน ซึ่งสามารถพิมพ์บัตรคำศัพท์ได้ 8 ใบต่อหนึ่งหน้ากระดาษ ซึ่งพิมพ์บนกระดาษหนาและตัด ออกเอง หรือจะพิมพ์บนบัตรคำศัพท์สำเร็จรูปก็ได้

ในบัตรคำศัพท์ ประกอบด้วยคำศัพท์ที่ต้องการฝึก พร้อมทั้งตัวอย่างประโยค และมีคำแปลที่ด้านหลัง

หากเครื่องพิมพ์ไม่สามารถพิมพ์แบบสองด้านได้ ให้ตั้งค่ากระดาษเองและพิมพ์ด้านหน้า จากนั้นใส่กระดาษแผ่นเดิม และ พิมพ์ด้านหลังของกระดาษ

## พิมพ์รายการคำศัพท์

ในแผนอัจฉริยะ เลือกคำศัพท์ หรือ โฟลเดอร์คำศัพท์ที่ต้องการพิมพ์ คลิกขวาเพื่อแสดงเมนู และเลือก **พิมพ์** 

## H คุยกับทิม

คู่มือนี้ได้มีการพูดถึงการใช้คำสั่งเสียงมาบ้างแล้ว ซึ่งในโปรแกรมการเรียนภาษานี้ ผู้เรียนสามารถใช้เสียงในคำสั่งทั้งหมด ได้ในภาษาที่เรียน

## ระบบการทำงานของคุยกับทิม

IntelliSpeech Voice Pilot เป็นโปรแกรมที่ใช้เสียงพูดโต้ตอบได้ ซึ่ง วิดีโอติวเตอร์ สามารถเข้าใจคำสั่งเสียงในภาษาที่เรียน และปฏิบัติตาม คำสั่ง ที่ได้ยิน

- การใช้คำสั่งเสียงทุกครั้ง ต้องเริ่มด้วยการพูดชื่อของ วิดีโอติวเตอร์ เพื่อเปิดการสังเคราะห์เสียงของ คุยกับทิม
- คุยกับทิม เข้าใจคำสั่งเสียงที่สอดคล้องกับกิจกรรมหน้าปัจจุบันเท่านั้น ตัวอย่างเช่น หากผู้เรียนอยู่ที่หน้า
   Overview page (ไม่ใช่หน้าแบบฝึกหัด) คำสั่งเสียง "Tim, correction" จะไม่ทำงาน เนื่องจากในหน้านั้นไม่มี
   แบบฝึกหัดให้ตรวจคำตอบ
- หมายเหตุ: คุยกับทิม พร้อมบันทึกเสียงเมื่อจุดกลม ๆ ข้างใต้ วิดีโอติวเตอร์ เป็นสีแดง ซึ่งจะเช่นเดียวกับกิจกรรม
   อื่นที่อยู่ในโปรแกรม
- ฝึกเกี่ยวกับคำสั่งเสียงต่าง ๆ ได้ที่ คุยกับทิม ในส่วนอ้างอิง

## เคล็ดลับการเรียนด้วยตนเอง

## ตั้งเป้าหมายในการเรียน

- การเรียนภาษาแบบ E-learning นั้น ต้องอาศัยแรงจูงใจจากตัวผู้เรียนมากขึ้นกว่าการเรียนในรูปแบบเดิม
- พิจารณาดูว่าปัจจัยใดเป็นแรงจูงใจที่ดีที่สุดและสำคัญที่สุดที่จะเรียนภาษา ให้ตั้งเป้าหมายที่สามารถปฏิบัติได้จริง
- ลำดับความสำคัญ
- เอาชนะการต่อต้านและความขึ้เกียจของตนเอง โดยการยึดเหนี่ยวกับแผนการเรียน กำหนดเวลาของการกระทำ การสิ่งหนึ่ง ๆ ให้สำเร็จลุล่วง
- ให้ความสำคัญกับเป้าหมายที่ตั้งไว้และกำหนดเวลาเรียนที่แน่นอน เหมือนอยู่ในโลกธุรกิจ

## จัดการกับเวลาเรียน

- บอกเพื่อนร่วมงานและเจ้านาย ถึงความจำเป็นและความตั้งใจที่จะเรียนรู้ รวมถึงเป้าหมายที่คุณต้องทำให้สำเร็จ
- การบรรลุเป้าหมายในช่วงเวลาที่กำหนดไว้ ดังนั้นเพื่อยึดอยู่กับแผน ควรกำหนดตารางเวลาเรียนในช่วงระหว่าง สัปดาห์ และเผื่อเวลาสำรองไว้ด้วย
- เริ่มเรียนจากระยะเวลาสั้น ๆ ประมาณ 30 นาที
- เมื่อชั่วโมงการเรียนยาวนานขึ้น ควรหาเวลาพักบ้าง

## ใช้วิธีการที่เหมาะสมกับการเรียน

- ทบทวนเนื้อหาที่เป็นความรู้ใหม่ให้บ่อยครั้ง
- ไม่ลืมที่จะทบทวนสิ่งที่เคยคิดว่ายากในตอนแรก
- จัดตารางเพื่อทบทวนบทเรียนที่ผ่านมาในแผนการเรียนด้วย
- เมื่อเรียนอย่างคร่ำเคร่ง อย่าลืมพักบ้าง
- ให้รางวัลตนเองเมื่อบรรลุเป้าหมายที่ตั้งไว้

## นำสิ่งที่เรียนรู้ด้วยตนเองไปประยุกต์ใช้

- ใช้วิธีการสื่อสารต่าง ๆ ให้เป็นประโยชน์ (อีเมล์ หรือ โทรศัพท์) เพื่อโต้ตอบกับผู้เรียนคนอื่นและติวเตอร์
- แบ่งปันเคล็ดลับการเรียนรู้และความก้าวหน้าของการเรียนกับเพื่อนร่วมงาน

## ลดสิ่งที่จะมารบกวนช่วงระหว่างการเรียน

- วิเคราะห์ปัจจัยที่อาจรบกวนการเรียน (โปรแกรมคอมพิวเตอร์อื่น ลักษณะสถานที่เรียน เพื่อนร่วมงานบริเวณนั้น)
- สร้างบรรยากาศการเรียนที่ปลอดปัจจัยการรบกวนข้างต้น โอนสายเรียกเข้าให้เพื่อนร่วมงานระหว่างการเรียน และ พูดคุยถึงผลที่ได้กับเพื่อนร่วมงานและเจ้านาย

#### คำถามที่พบบ่อย J

## "ฉันไม่ทราบวิธีการใช้งานตัวโปรแกรมเลย โปรแกรมภาษานี้ทำงานอย่างไรและฉันสามารถเรียนรู้ได้ อย่างไร ?"

หากการเรียนแบบ E-learning นี้ เป็นสิ่งใหม่สำหรับคุณ กรุณาอ่านคู่มือการใช้งานอย่างละเอียด โดยเน้นจุดสนใจที่ บทแรก ๆ (Warm up) และดูการแนะนำเนื้อหาเบื้องต้น (Product tour) ประมาณ 10 นาที ได้ที่ http://www.cltnet.in.th/demo

"ฉันจะทำแบบฝึกหัดได้อย่างไร ?" แบบฝึกหัดมี 4 ประเภทหลัก บางแบบฝึกหัดสามารถตรวจคำตอบได้เมื่อมีการฟังมากกว่า 1 ครั้ง ตั้งใจฟังที่ วิดีโอติว เตอร์ พูดก่อนพยายามตรวจคำตอบ ในแบบฝึกหัดหลายประเภท โปรแกรมสามารถแสดงการวิเคราะห์ข้อผิดพลาด ซึ่งแนะนำให้ปฏิบัติตามขั้นตอน คือ อ่านข้อความวิเคราะห์ (Error) จากนั้นแก้ไขคำตอบให้ถูกต้อง แบบฝึกหัดเสร็จ สมบรูณ์ก็ต่อเมื่อ ไม่มีคำตอบใดกระพริบ หลังจากที่คลิก **ตรวจคำตอบ** 

"ฉันจะทำแบบฝึกหัดได้อย่างไร หากไม่เข้าใจคำศัพท์ในแบบฝึกหัด ?" ้คำศัพท์ทุกคำในทุกแบบฝึกจะถูกแปลไว้ โดยให้คลิกขวาที่คำนั้น คำเดี่ยว ๆ ที่นำมาผสมกันจะนับเป็นความหมาย เดียว เช่น New York นอกจากนี้ผู้เรียนยังสามารถเลือกฟังคำศัพท์ได้ทั้งแบบเสียงผู้หญิงและเสียงผู้ชาย โดยคลิกที่ ลำโพงข้างสัญลักษณ์ผู้ชายและผู้หญิงในหน้าต่าง Dictionary สำหรับโปรแกรมเรียนภาษาอังกฤษนั้น มีการออกเสียง ้ทั้งแบบอเมริกันและแบบบริติช ผู้เรียนสามารถศึกษารากศัพท์ หรือ คำศัพท์ในรูปเอกพจน์เพิ่มเติมได้โดยคลิกที่ลิงค์สี ้น้ำเงิน คำศัพท์ทุกคำในแบบฝึกหัดมีคำแปล เพียงแค่คลิกขวาที่คำเท่านั้น

## "ฉันจะทราบถึงข้อผิดพลาดที่ทำในแบบฝึกหัดได้อย่างไร ?"

คลิก **ตรวจคำตอบ** ที่เมนูบาร์ด้านบนของหน้าต่างเรียน (กด Alt เพื่อดูคำแปลของคำสั่งในเมนูบาร์) หรือ ใช้คำสั่ง เสียงกับ วิดีโอติวเตอร์ ให้ตรวจคำตอบได้เช่นกัน หากผู้เรียนเลือกที่จะตรวจคำตอบก่อนทำแบบฝึกหัดสมบรณ์ (เช่น ใส่คำตอบยังไม่ครบทุกข้อ) วิดีโอติวเตอร์ จะบอกผู้เรียนว่ายังทำแบบฝึกหัดไม่เสร็จ แต่หากผู้เรียนยืนยันที่จะตรวจ ้คำตอบ ให้คลิกที่ **ตรวจคำตอบ** อีกครั้ง ในแบบฝึกหัดหลายประเภท (เช่น แบบฝึกหัดเติมคำลงในช่องว่าง) โปรแกรมจะแสดงจุดที่ผิดและให้คำอธิบายสั้น ๆ เพื่อช่วยในการแก้ไขคำตอบ ซึ่งแนะนำให้ปฏิบัติตามขั้นตอนต่อไปนี้ ีขั้นแวก อ่านข้อความ Error จากนั้นแก้ไขให้ถูกต้อง และสุดท้ายคลิกที่ **ตรวจคำตอบ** เพื่อตรวจอีกครั้ง แบบฝึกหัดจะ สมบรณ์เมื่อช่องว่างทั้งหมดมีคำตอบ และไม่มีจดใดกระพริบอีก

"ฉันสามารถฝึกการออกเสียง ในขณะที่เรียนด้วยคอมพิวเตอร์ได้อย่างไร ?"

เมื่อทำแบบฝึกหัดเสร็จสมบรูณ์แล้ว (คลิก **ตรวจคำตอบ** และไม่มีข้อความ Error อีก หรือ คลิก **เฉลย** เพื่อดูเฉลย) ้สัญลักษณ์ของเมาส์ จะเปลี่ยนเป็นรูปไมโครโฟน ผู้เรียนสามารถฝึกการออกเสียงกับ Language laboratory ที่อยู่ ทางด้านขวาของ วิดีโอติวเตอร์ คลิกที่ประโยคในแบบฝึกหัด และประโยคนั้นจะปรากภูขึ้นบนแถบข้อความของ language laboratory รอให้วงกลมข้างล่าง วิดีโอติวเตอร์ เป็นสีแดงก่อน แล้วจึงออกเสียงประโยคใส่ไมโครโฟน ้โปรแกรมจะประเมินคะแนนการออกเสียงเทียบกับเสียงของเจ้าของภาษาทางด้านซ้ายของ Language laboratory ทันที พยายามพดให้ได้คะแนนอย่างน้อย 80% และสามารถคลิกที่ลำโพงด้านซ้ายของประโยค เพื่อฟังเสียงเจ้าของ ภาษา คลิกที่ลำโพงบน เพื่อฟังเสียงของผ้เรียนเอง

## "ฉันสามารถคั่นหน้ากระดาษ หรือแทรกบันทึกย่อในคอร์สได้อย่างไร ?"

คลิกขวาที่แบบฝึกหัด หรือ โฟลเดอร์ เพื่อแสดงเมนูและเลือกเมนู **แทรกบันทึกย่อ** ซึ่งทางด้านขวาของหน้าต่าง เรียนจะปรากฏบันทึกย่อสีเหลืองแทรกอยู่ในแบบฝึกหัด และมีสัญลักษณ์คล้ายกันนั้นปรากฏที่คอลัมน์ "บันทึกย่อ" ในแผนอัจฉริยะด้วย หากผู้เรียนต้องการเพิ่มขนาดบันทึกย่อ ให้คลิกที่มุมล่างขวาของบันทึกย่อและลากเพื่อขยาย ขนาดตามความต้องการ ผู้เรียนสามารถย้ายตำแหน่งของบันทึกย่อไปที่ตำแหน่งใดก็ได้ในแบบฝึกหัด หรือ คลิกที่ เครื่องหมายลบ (มุมขวาบนของบันทึกย่อ) เพื่อย่อบันทึกย่อ หากต้องการดูว่ามีบันทึกย่อแทรกอยู่ที่ใดบ้าง ให้ปิด โฟลเดอร์ทั้งหมดและมองหาสัญลักษณ์กระดาษโปร่งแสงในคอลัมน์ "บันทึกย่อ" ที่ระดับชั้น โฟลเดอร์

สัญลักษณ์โปร่งแสงนี้ หมายถึง มีการแทรกบันทึกย่อในแบบฝึกหัดที่อยู่ในโฟลเดอร์นั้น หากต้องการลบบันทึกย่อ คลิกขวาที่แบบฝึกหัด หรือ โฟลเดอร์ และเลือกเมนู **ลบบันทึกย่อ** บันทึกย่อว่าง ๆ ก็สามารถทำเป็นที่คั่นหน้าหนังสือได้ เนื่องจากจะมีสัญลักษณ์ บันทึกย่อ ปรากฏในแผนอัจฉริยะ ถึงแม้ว่าโฟลเดอร์นั้นจะปิดอยู่ สัญลักษณ์บันทึกย่อจะมีปรากฏขึ้นที่ด้านบนสุดของระดับโฟลเดอร์ เพื่อบอกให้ ทราบว่ามีการแทรกบันทึกย่ออยู่ในโฟลเดอร์ย่อยนั้น

"ฉันสามารถปริ้นแบบฝึกหัดได้หรือไม่ เพื่อเรียนภาษาโดยไม่ต้องใช้คอมพิวเตอร์ ในขณะเดินทาง ?"

สามารถปริ้นแบบฝึกหัดได้ โดยเลือกหัวข้อที่ต้องการในแผนอัจฉริยะ จากนั้นคลิกขวา และเลือก พิมพ์

#### "ฉันจะควบคุมบทสนทนารูปภาพได้อย่างไร ?"

บทเรียนหลาย ๆ บทเริ่มต้นด้วย บทสนทนารูปภาพ ซึ่งมีเนื้อหาที่สอดคล้องกับแบบฝึกหัดที่ตามมา โดยมีปุ่มคำสั่ง ต่าง ๆ เช่นเดียวกับเทปบันทึกเสียง แสดงไว้ที่ด้านบนของบทสนทนารูปภาพ คลิกที่ลูกศรชี้ไปทางขวา เพื่อเริ่มบท สนทนารูปภาพ คลิกที่เครื่องหมายสี่เหลี่ยมเพื่อหยุดบทสนทนารูปภาพ ปุ่มที่มีลูกศร 2 ดอกชี้ไปทางขวา สำหรับ เลื่อนบทสนทนาไปสู่รูปภาพถัดไป ปุ่มที่มีลูกศร 2 ดอกชี้ไปทางซ้าย สำหรับย้อนกลับไปหนึ่งภาพ ปุ่มที่มี เครื่องหมายขีดและลูกศรชี้ไปทางซ้าย สำหรับกลับไปที่จุดเริ่มต้นของบทสนทนา สามารถเพิ่มหรือลดความเร็ว เสียงของบทสนทนาได้ โดยคลิกที่เครื่องหมายปรับระดับสีเหลือง และเลื่อนไปทางซ้าย สำหรับลดความเร็ว หรือ ทางขวาสำหรับเพิ่มความเร็ว ดับเบิ้ลคลิกที่เครื่องหมายปรับระดับสีเหลืองเพื่อกลับสู่เสียงพูดปกติ (100%) อีกครั้ง

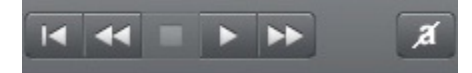

## "ฉันอยากใช้คำสั่งเสียง "คุยกับทิม" ในโปรแกรมเรียนภาษา ฉันจะทำได้อย่างไร ?"

ระบบการรับรู้คำสั่งเสียง เป็นโปรแกรมที่ผู้เรียนใช้เสียงพูดโต้ตอบได้ ซึ่ง วิดีโอติวเตอร์ สามารถเข้าใจคำสั่งเสียงใน ภาษาที่เรียน และปฏิบัติตาม Keywords ที่ได้ยิน การใช้คำสั่งเสียงทุกครั้ง ต้องเริ่มด้วยการพูดชื่อของ วิดีโอติว เตอร์ เพื่อเปิดการสังเคราะห์เสียงของ คุยกับทิม ซึ่ง คุยกับทิม จะเข้าใจคำสั่งเสียงที่สอดคล้องกับกิจกรรมหน้า ปัจจุบันเท่านั้น ตัวอย่างเช่น หากผู้เรียนอยู่ที่หน้า Overview page (ไม่ใช่หน้าแบบฝึกหัด) คำสั่งเสียง **ตรวจ** คำตอบ จะไม่ทำงาน เนื่องจากในหน้านั้นไม่มีแบบฝึกหัดให้ตรวจคำตอบ

**หมายเหตุ**: คุยกับทิม พร้อมบันทึกเสียงเมื่อจุดกลม ๆ ข้างใต้ วิดีโอติวเตอร์ เป็นสีแดง เช่นเดียวกับกิจกรรมอื่นใน โปรแกรม ฝึกเกี่ยวกับคำสั่งเสียงต่าง ๆ ได้ที่ คุยกับทิม ในส่วนอ้างอิง

## "ฉันสามารถปิด วิดีโอติวเตอร์ ได้อย่างไร ?"

หากผู้เรียนต้องการใช้สมาธิโดยไม่ให้ วิดีโอติวเตอร์ มารบกวน ในแผนอัจฉริยะ คลิกที่เมนูบาร์ (รูปเฟือง) จากนั้น เอาเครื่องหมายถูกหน้าหัวข้อ วิดีโอติวเตอร์ออก

้สำหรับการเปิด วิดีโอติวเตอร์ ให้ทำงานเหมือนเดิม คลิกที่เมนูบาร์ ทำเครื่องหมายถูกหน้าหัวข้อ วิดีโอติวเตอร์

"ฉันจะทราบผลการทำแบบฝึกหัดได้อย่างไร ?"
 ผลคะแนนของแบบฝึกหัดและการออกเสียง บันทึกอยู่ในแผนอัจฉริยะ ทางซ้ายของหน้าต่างเรียน ในรูปแบบ
 เปอร์เซ็นต์ 0-100% ผลที่ปรากฏด้วยสีเขียว คือ ดี - ดีมาก สีเหลือง คือ ปานกลาง และสีแดง คือ ควรปรับปรุง

## "ฉันจะศึกษาไวยากรณ์เพิ่มเติมได้ที่ไหน ?"

ประการแรก คำอธิบายไวยากรณ์มีอยู่ในหน้าแบบฝึกหัดต่าง ๆ (คลิกที่หัวข้อ ไวยากรณ์ บนเมนูบาร์) และสามารถ คลิกที่ลิงค์ข้อความสีน้ำเงินในคำอธิบายไวยากรณ์ เพื่อดูคำอธิบายเพิ่มเติมเกี่ยวกับหัวเรื่องนั้น นอกจากนี้ ยังมีไวยากรณ์จำแนกไว้เป็นหมวดหมู่ต่าง ๆ อธิบายอยู่ใน **สารบัญไวยากรณ์** ใน**ส่วนอ้างอิง**ของแผน อัจฉริยะ ซึ่งการอธิบายนี้มีการยกตัวอย่างการใช้งานด้วย และประการสุดท้าย ใน **ทักษะการใช้ภาษา** ในแผนอัจฉริยะ ในส่วนของ **ไวยากรณ์** ซึ่งได้มีการเรียบเรียงไว้ตาม หัวเรื่องต่าง ๆ มีคำอธิบาย พร้อมทั้งแบบฝึกหัดอีกมากมาย เพื่อเน้นการศึกษาเฉพาะเรื่อง ภายใน **ทักษะการใช้** ภาษา ยังมีส่วนที่เป็น **การออกเสียง การสื่อสาร การฟังทำความเข้าใจ** และ **คุยกับทิม** เพื่อเน้นการเรียนรู้ อย่างเข้มข้น

"ฉันศึกษาข้อแตกต่างระหว่าง ภาษาอังกฤษแบบอเมริกัน และภาษาอังกฤษแบบบริติชได้อย่างไร ?"
 ข้อแตกต่างที่สำคัญระหว่าง ภาษาอังกฤษที่ใช้ในประเทศอเมริกาและประเทศอังกฤษ สรุปอยู่ในบทเรียน Focus
 on Britain ในส่วนอ้างอิง

"ฉันจะออกจากโปรแกรมเรียนภาษาได้อย่างไร ?"

มีหลายวิธีที่จะออกจากโปรแกรมเช่น คลิก X ที่มุมขวาบนของหน้าต่างเรียน หรือ กด Alt+F4 โปรแกรมจะบันทึกผล การเรียนไว้ และเปิดขึ้นที่ตำแหน่งเดิมเมื่อกลับเข้ามาในโปรแกรมคราวต่อไป นอกจากนี้ ยังสามารถใช้คำสั่งเสียง กับ วิดีโอติวเตอร์ ได้ (ศึกษาเพิ่มเติมได้ที่บทเรียน **คุยกับทิม** ในโปรแกรม)

#### Contact

Technical Support support@clt-net.in.th

#### digital publishing AG

corporate language training Tumblinger Straße 32 80337 München

#### Applitech Solution Co., Ltd.

Head Office: 846/32 Rama II Soi 43, Bangmod, Jomthong Bangkok 10150 E-mail: info@applitech.co.th

Language Center: 105/2 Saiwatkhok (Pathum Sainai) Rd. T.Bangprok, A.Muang Pathumthani 12000 Tel: 02 581 1222-5 Fax: 02 581 1221 E-mail: info@clt-net.in.th